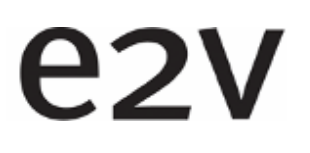

ELiiXA® UC8/UC4 Color Line Scan Camera

### ELIIXA UC8/UC4 Camera User Manual

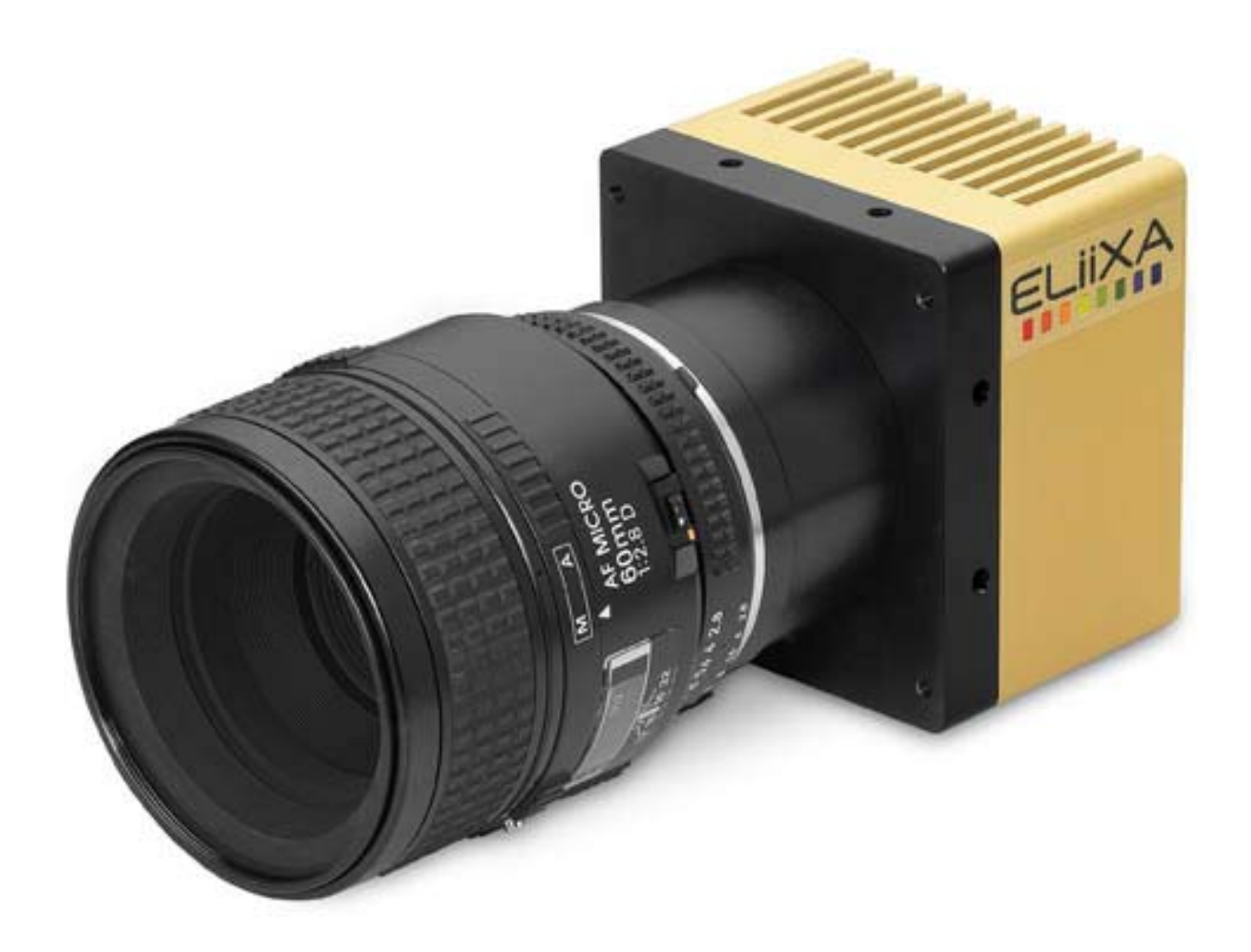

e2v semiconductors SAS 2011

# e2v

### ELiiXA® UC8/UC4 Color Line Scan Camera

### Summary

| 1 CA        | MERA OVERVIEW                                                                                                    |           |
|-------------|----------------------------------------------------------------------------------------------------|-----------|
| 1.1         | Features                                                                                                    |           |
| 1.2         | Key Specifications                                                                                                    |           |
| 1.3         | Description                                                                                                    |           |
| 1.4         | Typical Applications                                                                                                    |           |
| 15          | Models & Part Numbers                                                                                                    | 6         |
|             |                                                                                                    |           |
| 2 CA        |                                                                                                    | /         |
| 2.1         | Camera Characterization                                                                                                    |           |
| 2.2         | Image Sensor                                                                                                    | 7         |
| 2.2.        | 1 Raw response of the sensor                                                                                                    |           |
| 2.2.        | <ul> <li>Response with BG38 filter (for RGB and RGB+B&amp;W versions)</li> <li>Decrease N RKZ Read cut Filter for DGR + Nin version</li> </ul> | ۵         |
| ۲.۲.        | 5  Response IN-BK7 Bund-cut   ITTER [OF ROB + INIT VERSION                                                                                     |           |
| 3 CA        | MERA HARDWARE INTERFACE                                                                                                    |           |
| 3.1         | Mechanical Drawings                                                                                                    |           |
| 3.2         | Input/output Connectors and LED                                                                                                    |           |
| 3.2.        | 1 Status LED Behaviour                                                                                                    |           |
| 3.2.        | 2 Power Connector                                                                                                    |           |
| 3.2.        | 3 Camera Link Output Configuration                                                                                                    |           |
| 4 ST        | ANDARD CONFORMITY                                                                                                    |           |
| 4.1         | CE Conformity                                                                                                    |           |
| 4.2         | FCC Conformity                                                                                                    |           |
| 4.3         | RoHs Conformity                                                                                                    |           |
| 5 SF        | TTING UP THE CAMERA IN THE SYSTEM                                                                                                    | 15        |
| 6 64        |                                                                                                    |           |
| 6 CA        | Central and Intenface                                                                                                    |           |
| 6.1         | Control and Interjace                                                                                                    |           |
| 0.2         | Serial Protocol and Commana Format                                                                                                    | I /<br>17 |
| 0.2.<br>6.2 | 1 Syntax                                                                                                    |           |
| 63          | Commander Commande                                                                                                    |           |
| 0.5         | Camera Communication                                                                                                    |           |
| 6.3         | 2 Output modes and Spatial Rebuild                                                                                                    |           |
| 6.3.        | 3 Exposure and Synchronization                                                                                                    |           |
| 6.3.        | 4 Gain and Offset                                                                                                    |           |
| 6.3.        | 5 Color Management                                                                                                    |           |
| 6.3.        | 6 Flat Field Correction                                                                                                    |           |

e2v semiconductors SAS 2011

| 637 Save & Restore Settings                                           | ELiiXA® UC8/UC4<br>Color Line Scan Camera |
|-----------------------------------------------------------------------|-------------------------------------------|
| 7 ADDENINEY A: Company Status Natalia                                 | EE                                        |
| 7 APPENDLX A: Camera Status Details<br>71 Table 1 : Processing Status |                                           |
| 7.2 Table 2 : Internal Task Status                                    |                                           |
| 7.3 Table 3 : Error Diagnostic Status                                 |                                           |
| 8 APPENDIX C : Thermal Management                                     |                                           |
| 9 APPENDIX E: Optical Mounts available                                |                                           |
| APPENDIX F: Color Matrix Examples                                     |                                           |
| APPENDIX F: Color Matrix Examples                                     |                                           |
| 10 APPENDIX G: Revision History                                       |                                           |

### 1 CAMERA OVERVIEW

#### 1.1 Features

- Sensor: 3 or 4 x 4096 pixels 10 x 10 μm
- Multi-line with 3 Versions (each of them in Full or Low speed):
  - RGB
  - **RGB** + Monochrome
  - RGB + Near Infra Red
- Rows Spacing of Two Pixels (Centre to Centre)
- Boosted Blue Response
- Line Rate Up to 18 KHz
- Camera Link® Interface (Dual Base, Medium)
- Mechanics:  $70 \times 76 \times 54 \text{ mm}^3$
- Automated White Balance and Flat Field Correction
- Bidirectional Scanning
- Tuneable Spatial Correction
- Internal 4x4 Color Matrix Correction

### 1.2 Key Specifications

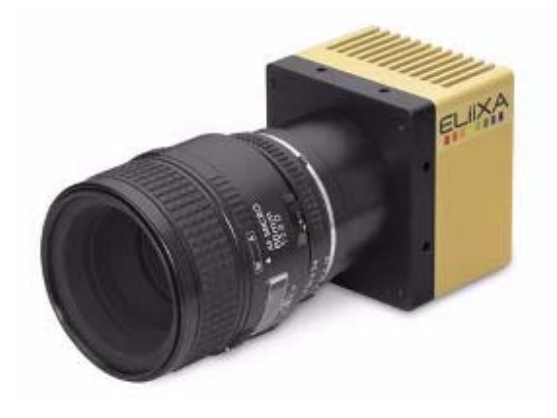

| Sensor Characteristics at Maximum Pixel Rate         |                     |                                                    |  |  |
|------------------------------------------------------|---------------------|----------------------------------------------------|--|--|
| Resolution                                           | Pixels              | 3 or 4 x 4096                                      |  |  |
| Pixel Size (square)                                  | μm                  | 10 × 10                                            |  |  |
| Spacing between rows                                 | μm                  | 20 (center to center)                              |  |  |
| Line Length                                          | mm                  | 40,96                                              |  |  |
| Max Line Rate                                        | kHz                 | 18 (Full Speed Version) or 13 (low speed Version.) |  |  |
| Radiometric Performance at Maximum Pixel Rate        |                     |                                                    |  |  |
| Bit Depth                                            | Bits                | 8, 10 or 12                                        |  |  |
| Responsivity                                         | LSB/(nJ/cm²)        | 136                                                |  |  |
| Response Non linearity                               | %                   | ±1                                                 |  |  |
| PRNU (not corrected)                                 | %                   | < 10                                               |  |  |
| Dynamic Range                                        | dB                  | 62                                                 |  |  |
| Functionalities (Programmable via Control Interface) |                     |                                                    |  |  |
| Gain                                                 | Up to 25.4 dB       |                                                    |  |  |
| Offset                                               | -4096 to +4096 L    | SB                                                 |  |  |
| Trigger Mode                                         | Timed (Free run) an | d triggered (Ext Trig, Ext ITC) modes              |  |  |

| Mechanical and Electrical Interface |                    |                                                 |
|-------------------------------------|--------------------|-------------------------------------------------|
| Size (w x h x l)                    | mm                 | 70 x 76 x 54                                    |
| Weight                              | 9                  | 470 (without mount)                             |
| Lens Mount                          |                    | F, T2, M42 x 1 compliant with AVIIVA SM2 series |
| Sensor Alignment                    | μm                 | ±100                                            |
| Sensor flatness                     | μm                 | ±35                                             |
| Power Supply                        | V                  | Single 12 to 24                                 |
| Power Dissipation                   | W                  | < 15                                            |
| Current Consumption                 | Α                  | Max 2A at the startup                           |
| General features                    |                    |                                                 |
| Operating Temperature               | °C                 | 0 to 65 (front face)                            |
| Storage Temperature                 | °C                 | -40 to 70                                       |
| Regulatory                          | CE, FCC and RoHS c | ompliant                                        |

#### 1.3 Description

The ELiiXA Color camera is the ideal candidate for the most demanding applications requiring multi wavelength detection (including NIR). Using e2v's unique technology, the CCD sensor features unmatched performance: line rate up to 18 KHz, row spacing of two pixels center to center, enhanced blue response, three lines (RGB) and four lines (RGB and fourth line either monochrome or NIR). The camera package is designed to increase efficiency and save cost at vision system level:

- Easy calibration (Automatic Tap balance and flat field correction, white balance, Color correction)
- versatile implementation (trigger modes, output modes, bidirectional scanning, spatial correction)

and with an all-in-one approach, a single ELiiXA camera can replace a two camera system of a conventional color camera and a monochrome or NIR camera.

The Fourth monochrome line will give you more accuracy to define colors in CIE color system and the NIR version will help you to see even what the eyes can't see.

### 1.4 Typical Applications

- Web Inspection: Printing, Currency
- High-end Inspection: Food, Pharmaceutical, Medical, Packaging
- Surface Inspection: Ceramic tiles, Wood, Printed Circuit Board
- Scanning: High-end Document Process, Film scanning, Postal sorting
- Metrology : Color matching

### 1.5 Models & Part Numbers

| Part Number        | Sensor    | Speed               | Additional Filter included     |
|--------------------|-----------|---------------------|--------------------------------|
| EV71YUC8CL4010-BA0 | RGB       | Full Speed : 18 KHz | BG38 2mm IR cut-off            |
| EV71YUC8CL4010-BA1 | RGB + B&W | Full Speed : 18 KHz | BG38 2mm IR cut-off            |
| EV71YUC8CL4010-BA2 | RGB + NIR | Full Speed : 18 KHz | Band-cut Filter on N-BK7 Glass |
| EV71YUC4CL4010-BA0 | RGB       | Low Speed : 13 KHz  | BG38 2mm IR cut-off            |
| EV71YUC4CL4010-BA1 | RGB + B&W | Low Speed : 13 KHz  | BG38 2mm IR cut-off            |
| EV71YUC4CL4010-BA2 | RGB + NIR | Low Speed : 13 KHz  | Band-cut Filter on N-BK7 Glass |

### 2 CAMERA PERFORMANCES

### 2.1 Camera Characterization

|                | Unit |      | Min Gair | I   | Min | Gain +1 | OdB | Min | Gain +2 | OdB |
|----------------|------|------|----------|-----|-----|---------|-----|-----|---------|-----|
|                |      | Min  | Тур.     | Max | Min | Тур.    | Max | Min | Тур.    | Max |
| Dark Noise RMS | LSB  |      | 2,5      | 3,5 |     | 5       |     |     | 25      |     |
| Dynamic Range  |      | 1170 | 1640     |     | 585 | 820     |     | 135 | 165     |     |
| FPN rms        | LSB  |      | 1        | 2   |     | 2       |     |     | 7       |     |
| FPN pk pk      | LSB  |      | 5        |     |     | 11      |     |     | 50      |     |
| PRNU rms       | %    |      | 0,2      |     |     | 0,3     |     |     | 0,8     |     |
| PRNU pk pk     | %    |      | 3        |     |     | 4,5     |     |     | 7       |     |

Note : These figures in LSB are for a 12bits format.

### 2.2 Image Sensor

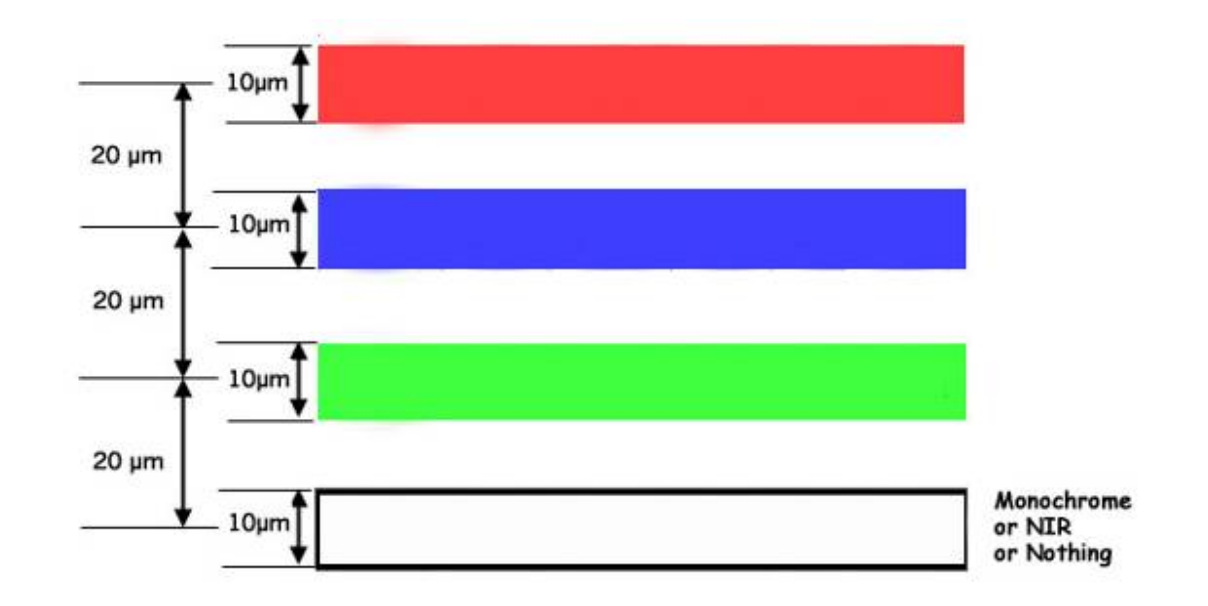

Note: The real order of the color line is Red-Blue-Green but the Camera outputs in Red-Green-Blue order on the Camera Link connector.

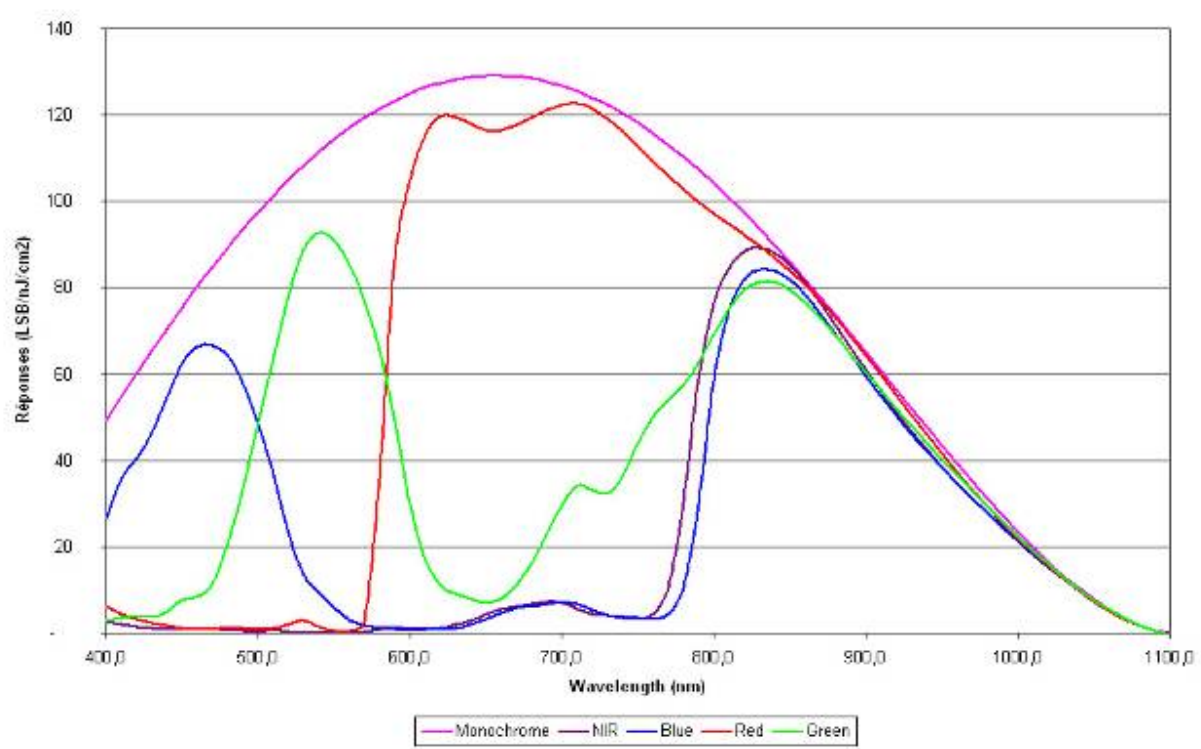

Raw response of the sensor

2.2.1

Response with BG38 filter (for RGB and RGB+B&W versions) 2.2.2

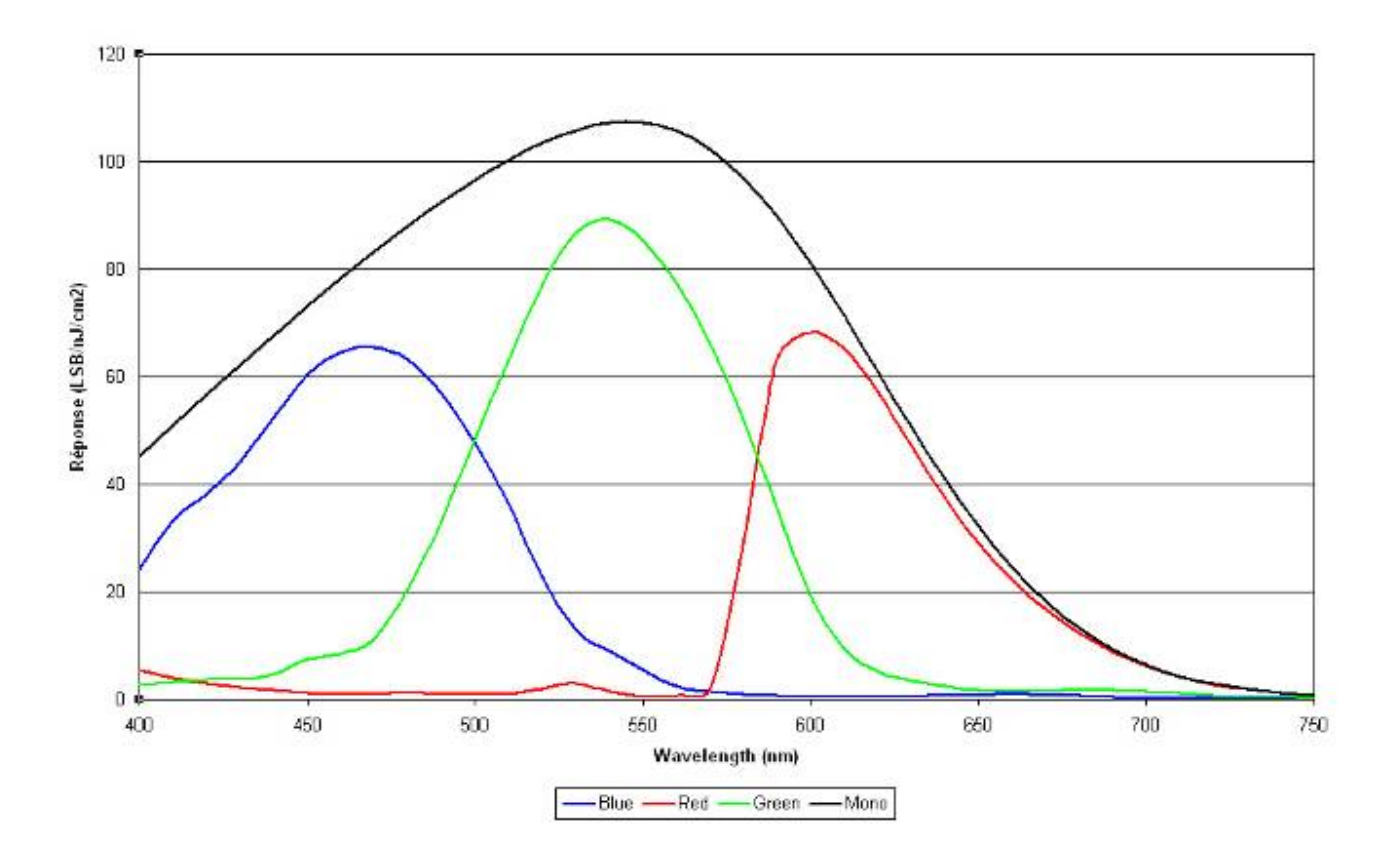

e2v semiconductors SAS 2011

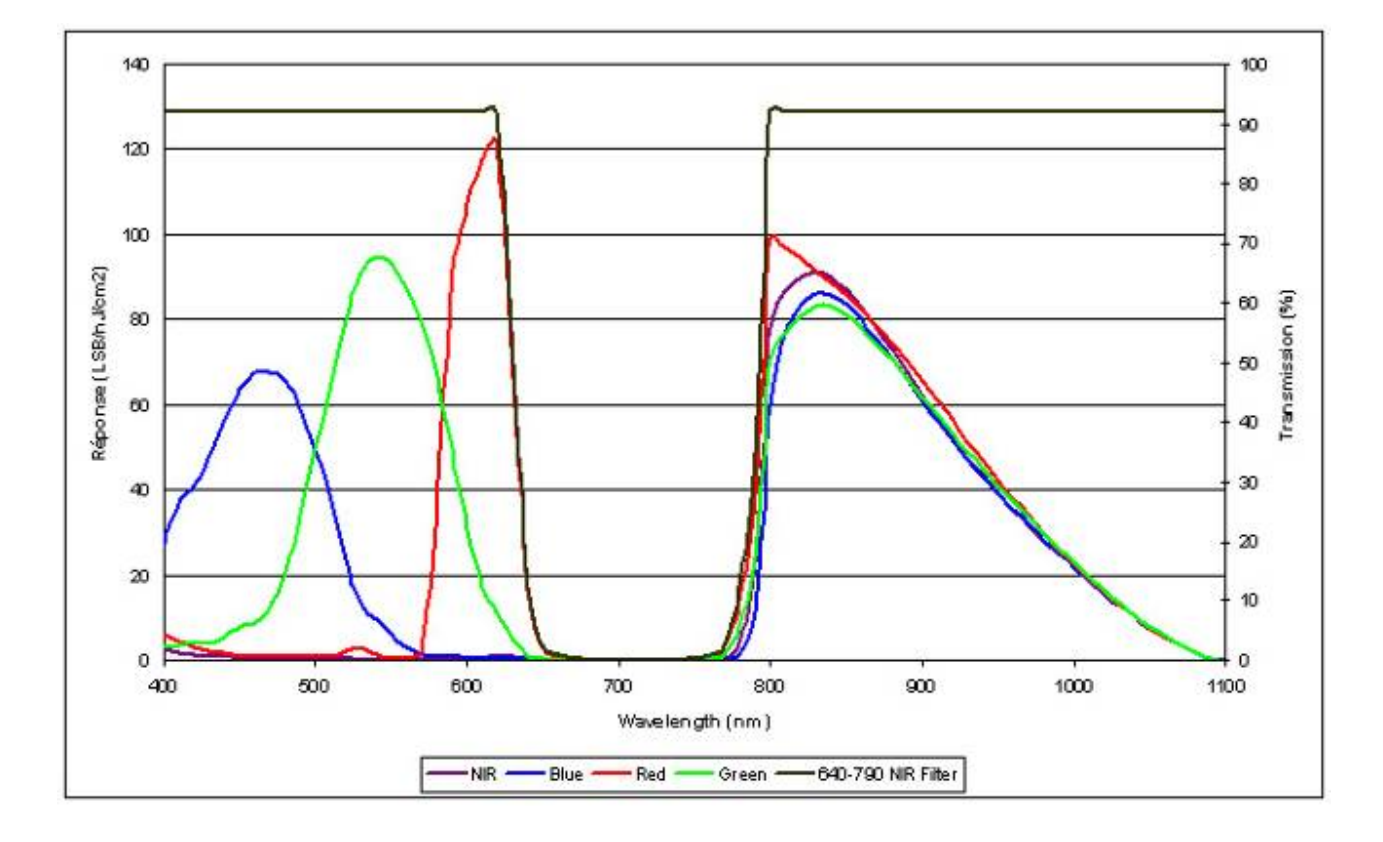

#### 2.2.3 Response N-BK7 Band-cut Filter for RGB + Nir version

The sensor has been designed to give in the Near Infra Red (800-1100nm) an equal answer of each Red, Green and Blue colors than the Nir line itself.

In order to remove simply the Near Infra Red component from each Red, Green and Blue colors, we can define the following Color Correction Matrix:

$$(\mathbf{R' B' G' Nir'}) = \left(\begin{array}{ccc} 1 & 0 & 0 & -1 \\ 0 & 1 & 0 & -1 \\ 0 & 0 & 1 & -1 \\ 0 & 0 & 0 & 1 \end{array}\right) \left(\begin{array}{c} \mathbf{R} \\ \mathbf{B} \\ \mathbf{G} \\ \mathbf{Nir} \end{array}\right)$$

Depending on your light source, some other combination of filter can be provided. For more information, please, contact the Hotline Camera : <u>hotline-cam@e2v.com</u>

### 3 CAMERA HARDWARE INTERFACE

### 3.1 Mechanical Drawings

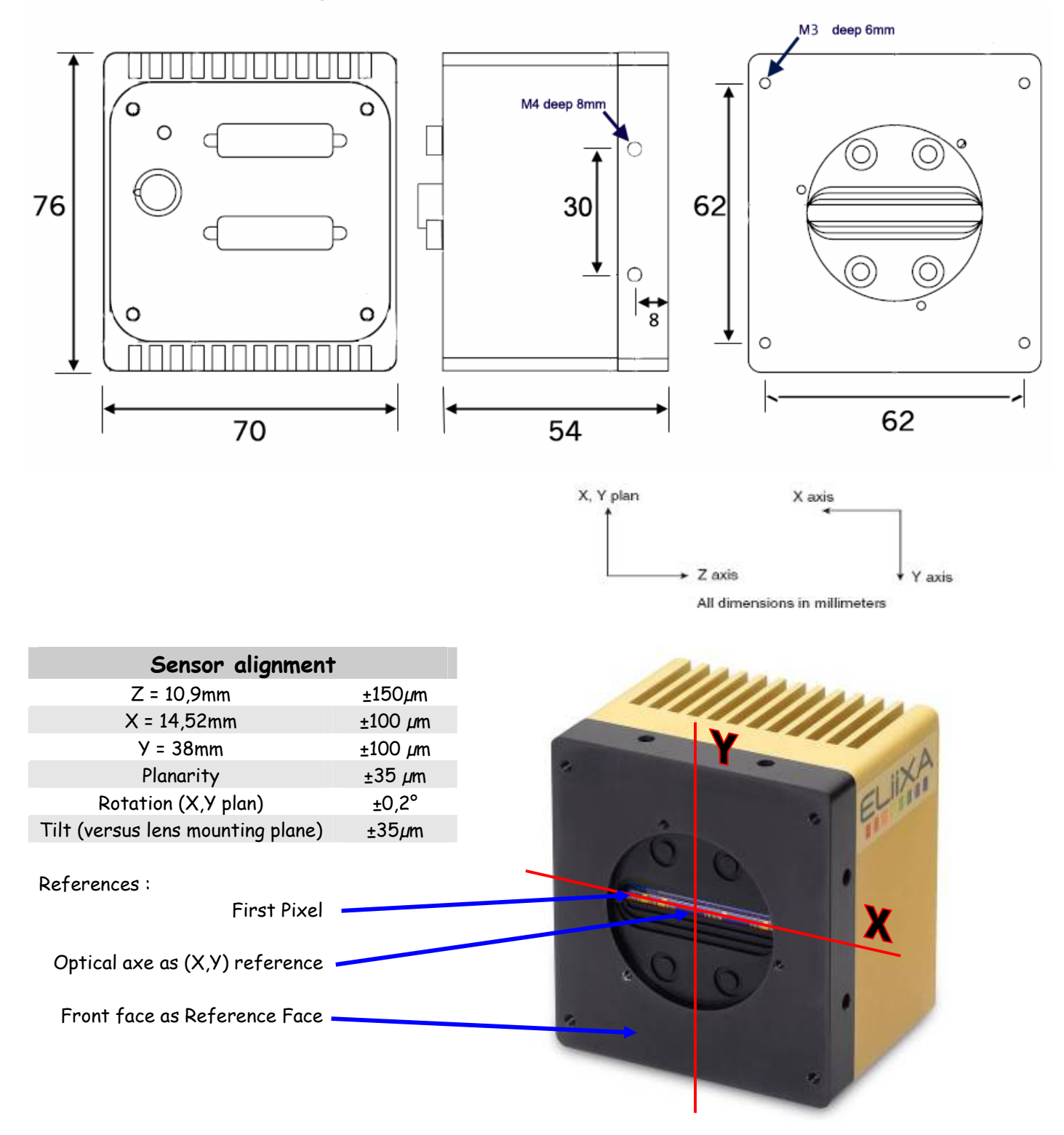

### 3.2 Input/output Connectors and LED

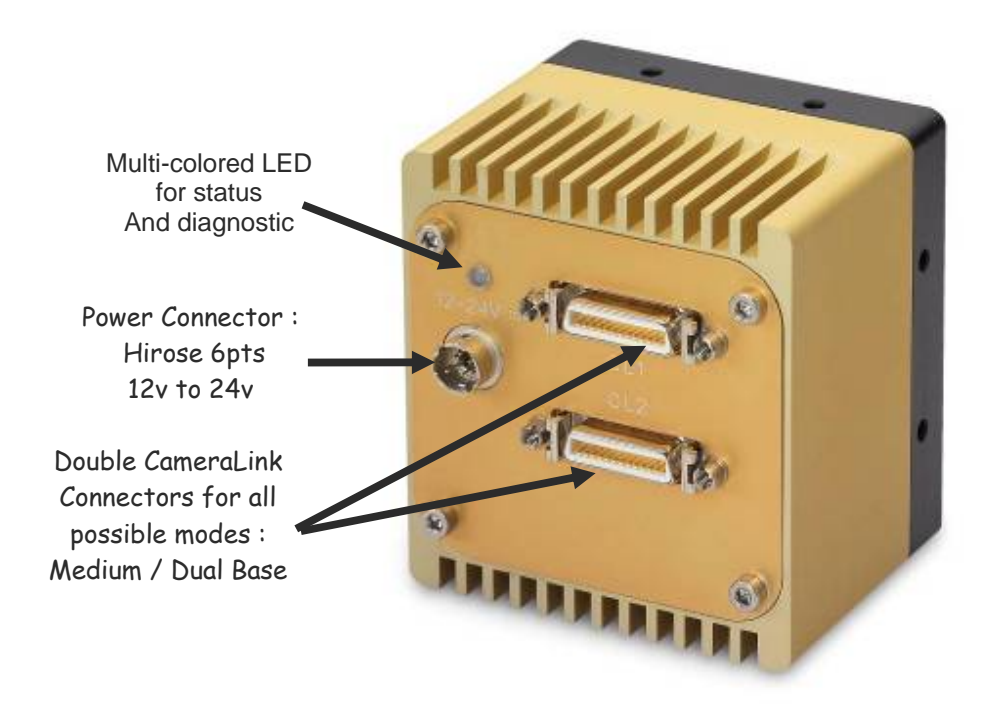

#### 3.2.1 Status LED Behaviour

After less than 2 seconds of power establishment, the LED first lights up in RED. Then after a Maximum of 8 seconds, the LED must turn in one of the following colors:

| Color and state           | Meaning                                       |
|---------------------------|-----------------------------------------------|
| Green and continuous      | OK                                            |
| Green and blinking slowly | Waiting for Ext Trig (Trig1 and/or Trig2)     |
| Red and continuous        | Camera out of order : Internal firmware error |

#### 3.2.2 Power Connector

Camera connector type: Hirose HR10A-7R-6PB (male) Cable connector type: Hirose HR10A-7P-6S (female)

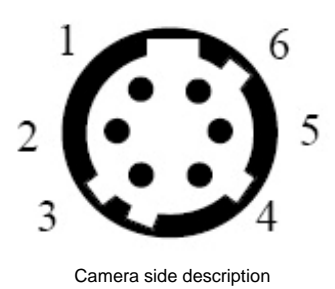

| Signal | Pin | Signal | Pin |
|--------|-----|--------|-----|
| PWR    | 1   | GND    | 4   |
| PWR    | 2   | GND    | 5   |
| PWR    | 3   | GND    | 6   |

Power supply from 12v to 24v Power 15W max with an inrush current of 2A during power up

### 3.2.3 Camera Link Output Configuration

| Modes                                        | Connector CL1                   | Connector CL2                | Notes |
|----------------------------------------------|---------------------------------|------------------------------|-------|
| Dual Base 3 + 1                              |                                 |                              |       |
| RGB 8bits + Nir/Mono 8bits                   | <b>RGB</b> : 3x80 or 3x60MHz    | Nir or Mono 1x80 or 1x60MHz  | 1     |
| RGB 8bits + Nir/Mono 10bits                  | <b>RGB</b> : 3x80 or 3x60MHz    | Nir or Mono 1x80 or 1x60MHz  | 1     |
| RGB 8bits + Nir/Mono 12bits                  | <b>RGB</b> : 3x80 or 3x60MHz    | Nir or Mono 1x80 or 1x60MHz  | 1     |
| Dual Base 3 + 3                              |                                 |                              |       |
| RGB 8bits + RGNir/RGMono 8bits               | <b>RGB</b> : 3x80 or 3x60MHz    | RGNir/RGMono 3x80 or 3x60MHz | 1     |
| <b>RGB</b> 8bits + <b>RBNir/RBMono</b> 8bits | <b>RGB</b> : 3x80 or 3x60MHz    | RBNir/RBMono 3x80 or 3x60MHz | 1     |
| <b>RGB</b> 8bits + <b>GBNir/GBMono</b> 8bits | <b>RGB</b> : 3x80 or 3x60MHz    | GBNir/GBMono 3x80 or 3x60MHz | 1     |
| Medium                                       |                                 |                              |       |
| RBGNir / RBGMono 8bits                       | RGB: 3x80 or 3x60MHz            | Nir or Mono 1x80 or 1x60MHz  | 2     |
| <b>RBG</b> Nir / <b>RBGMono</b> 10bits       | Camera Link Standard Medium mo  | de in 4x80 or 4x60MHz        | 2     |
| <b>RBG</b> Nir / <b>RBGMono</b> 12bits       | Camera Link Standard Medium mo  | de in 4x80 or 4x60MHz        | 2     |
| Dual Base Interlaced 8bits (RGB -            | BAO- Camera Only)               |                              |       |
| <b>RBG</b> odd + <b>RBG</b> even 8bits       | <b>RGB</b> odd: 3x40 or 3x30MHz | RGB even: 3x40 or 3x30MHz    | 3     |

#### Notes :

1) On RGB Models only one mode : RGB 8bits 3x80 or 3x60MHz. The Connector CL2 is not used.

2) On RGB models, the medium 8 bits is equivalent to a base 8 bits because there is no fourth channel.

#### Connector CL1 assignment table:

|          | Dual Base     | Dual Base      | Dual Base      | Dual Base     | Medium  | Medium  | Dual Base         |
|----------|---------------|----------------|----------------|---------------|---------|---------|-------------------|
| Port/Bit | 3x8 + 1x8bits | 3x8 + 1x10bits | 3x8 + 1x12bits | 3x8 + 3x8bits | 10 bits | 12 bits | Interlaced<br>RGB |
| Port AO  | RO            | RO             | RO             | RO            | RO      | RO      | RO                |
| Port A1  | R1            | R1             | R1             | R1            | R1      | R1      | R1                |
| Port A2  | R2            | R2             | R2             | R2            | R2      | R2      | R2                |
| Port A3  | R3            | R3             | R3             | R3            | R3      | R3      | R3                |
| Port A4  | R4            | R4             | R4             | R4            | R4      | R4      | R4                |
| Port A5  | R5            | R5             | R5             | R5            | R5      | R5      | R5                |
| Port A6  | R6            | R6             | R6             | R6            | R6      | R6      | R6                |
| Port A7  | R7            | R7             | R7             | R7            | R7      | R7      | R7                |
| Port BO  | <i>G</i> 0    | GO             | <i>G</i> 0     | GO            | R8      | R8      | <i>G</i> 0        |
| Port B1  | G1            | G1             | G1             | G1            | R9      | R9      | G1                |
| Port B2  | G2            | G2             | G2             | G2            | nc      | R10     | G2                |
| Port B3  | <i>G</i> 3    | <i>G</i> 3     | <i>G</i> 3     | <i>G</i> 3    | nc      | R11     | <i>G</i> 3        |
| Port B4  | <i>G</i> 4    | <i>G</i> 4     | <i>G</i> 4     | G4            | B8      | B8      | G4                |
| Port B5  | <i>G</i> 5    | <i>G</i> 5     | <i>G</i> 5     | <i>G</i> 5    | B9      | B9      | <i>G</i> 5        |
| Port B6  | <i>G</i> 6    | <i>G</i> 6     | <i>G</i> 6     | <i>G</i> 6    | nc      | B10     | <i>G</i> 6        |
| Port B7  | <i>G</i> 7    | G7             | G7             | G7            | nc      | B11     | G7                |
| Port CO  | BO            | BO             | BO             | BO            | BO      | BO      | BO                |
| Port C1  | B1            | B1             | B1             | B1            | B1      | B1      | B1                |
| Port C2  | B2            | B2             | B2             | B2            | B2      | B2      | B2                |
| Port C3  | B3            | B3             | B3             | B3            | B3      | B3      | B3                |
| Port C4  | B4            | B4             | B4             | B4            | B4      | B4      | B4                |
| Port C5  | B5            | B5             | B5             | B5            | B5      | B5      | B5                |
| Port C6  | B6            | B6             | B6             | B6            | B6      | B6      | B6                |
| Port C7  | B7            | B7             | B7             | B7            | B7      | B7      | B7                |

#### Connector CL2 assignment table:

| Port/Bit | Dual Base<br>3×8 + 1×8bits | Dual Base<br>3×8 + 1×10bits | Dual Base<br>3x8 + 1x12bits | Dual Base<br>3x8 + 3x8bits | Medium<br>10 bits | Medium<br>12 bits | Dual Base<br>Interlaced |
|----------|----------------------------|-----------------------------|-----------------------------|----------------------------|-------------------|-------------------|-------------------------|
|          |                            |                             |                             |                            |                   |                   | RGB                     |
| Port DO  | MO                         | MO                          | MO                          | RO                         | MO                | MO                | RO                      |
| Port D1  | M1                         | M1                          | M1                          | R1                         | M1                | M1                | R1                      |
| Port D2  | M2                         | M2                          | M2                          | R2                         | M2                | M2                | R2                      |
| Port D3  | M3                         | M3                          | M3                          | R3                         | M3                | M3                | R3                      |
| Port D4  | M4                         | M4                          | M4                          | R4                         | M4                | M4                | R4                      |
| Port D5  | M5                         | M5                          | M5                          | R5                         | M5                | M5                | R5                      |
| Port D6  | M6                         | M6                          | M6                          | R6                         | M6                | M6                | R6                      |
| Port D7  | M7                         | M7                          | M7                          | R7                         | M7                | M7                | R7                      |
| Port EO  | nc                         | M8                          | M8                          | <i>G</i> 0                 | <i>G</i> 0        | <i>G</i> 0        | <i>G</i> 0              |
| Port E1  | nc                         | M9                          | M9                          | G1                         | G1                | G1                | G1                      |
| Port E2  | nc                         | nc                          | M10                         | G2                         | G2                | G2                | G2                      |
| Port E3  | nc                         | nc                          | M11                         | G3                         | G3                | <i>G</i> 3        | <i>G</i> 3              |
| Port E4  | nc                         | nc                          | nc                          | <i>G</i> 4                 | G4                | <i>G</i> 4        | <i>G</i> 4              |
| Port E5  | nc                         | nc                          | nc                          | <i>G</i> 5                 | G5                | <i>G</i> 5        | G5                      |
| Port E6  | nc                         | nc                          | nc                          | <i>G</i> 6                 | <i>G</i> 6        | <i>G</i> 6        | <i>G</i> 6              |
| Port E7  | nc                         | nc                          | nc                          | G7                         | G7                | G7                | G7                      |
| Port FO  | nc                         | nc                          | nc                          | MO                         | <i>G</i> 8        | <i>G</i> 8        | BO                      |
| Port F1  | nc                         | nc                          | nc                          | M1                         | <i>G</i> 9        | <i>G</i> 9        | B1                      |
| Port F2  | nc                         | nc                          | nc                          | M2                         | nc                | <i>G</i> 10       | B2                      |
| Port F3  | nc                         | nc                          | nc                          | M3                         | nc                | G11               | B3                      |
| Port F4  | nc                         | nc                          | nc                          | M4                         | M8                | M8                | B4                      |
| Port F5  | nc                         | nc                          | nc                          | M5                         | M9                | M9                | B5                      |
| Port F6  | nc                         | nc                          | nc                          | M6                         | nc                | M10               | B6                      |
| Port F7  | nc                         | nc                          | nc                          | M7                         | nc                | M11               | B7                      |
| Port GO  | nc                         | nc                          | nc                          | nc                         | nc                | nc                | nc                      |
| Port G1  | nc                         | nc                          | nc                          | nc                         | nc                | nc                | nc                      |
| Port G2  | nc                         | nc                          | nc                          | nc                         | nc                | nc                | nc                      |
| Port G3  | nc                         | nc                          | nc                          | nc                         | nc                | nc                | nc                      |
| Port G4  | nc                         | nc                          | nc                          | nc                         | nc                | nc                | nc                      |
| Port G5  | nc                         | nc                          | nc                          | nc                         | nc                | nc                | nc                      |
| Port G6  | nc                         | nc                          | nc                          | nc                         | nc                | nc                | nc                      |
| Port G7  | nc                         | nc                          | nc                          | nc                         | nc                | nc                | nc                      |
| Port HO  | nc                         | nc                          | nc                          | nc                         | nc                | nc                | nc                      |
| Port H1  | nc                         | nc                          | nc                          | nc                         | nc                | nc                | nc                      |
| Port H2  | nc                         | nc                          | nc                          | nc                         | nc                | nc                | nc                      |
| Port H3  | nc                         | nc                          | nc                          | nc                         | nc                | nc                | nc                      |
| Port H4  | nc                         | nc                          | nc                          | nc                         | nc                | nc                | nc                      |
| Port H5  | nc                         | nc                          | nc                          | nc                         | nc                | nc                | nc                      |
| Port H6  | nc                         | nc                          | nc                          | nc                         | nc                | nc                | nc                      |
| Port H7  | nc                         | nc                          | nc                          | nc                         | nc                | nc                | nc                      |

Rx, Gx, Bx = Bit x, for color Red, Green or Blue. Mx = Bit x for Monochrome or Nir

## e2v

### 4 STANDARD CONFORMITY

The ELIIXA cameras have been tested using the following equipment:

- A shielded power supply cable
- A Camera Link data transfer cable ref. 14B26-SZLB-500-OLC (3M)

e2v recommends using the same configuration to ensure the compliance with the following standards.

#### 4.1 CE Conformity

The ELIIXA cameras comply with the requirements of the EMC (European) directive 89/336/CEE (EN 50081-2, EN 61000-6-2).

### 4.2 FCC Conformity

The ELIIXA cameras further comply with Part 15 of the FCC rules, which states that: Operation is subject to the following two conditions:

• This device may not cause harmful interference, and

• This device must accept any interference received, including interference that may cause undesired operation.

This equipment has been tested and found to comply with the limits for Class A digital device, pursuant to part 15 of the FCC rules. These limits are designed to provide reasonable protection against harmful interference when the equipment is operated in a commercial environment. This equipment generates, uses and can radiate radio frequency energy and, if not installed and used in accordance with the instruction manual, may cause harmful interference to radio communications. Operation of this equipment in a residential area is likely to cause harmful interference in which case the user will be required to correct the interference at his own expense.

### 4.3 RoHs Conformity

ELIIXA cameras comply with the requirements of the RoHS directive

<u>Warning</u>: Changes or modifications to this unit not expressly approved by the party responsible for compliance could void the user's authority to operate this equipment.

### 5 SETTING UP THE CAMERA IN THE SYSTEM

Vocabulary:

w = size of the sensor line (40,96mm)

FOV = Field Of View (width of the web inspected by the sensor line) in mm.

L = Working distance (from the Lens to the Web) in mm.

 $\mathbf{f}$  = focal distance of the lens in mm.

**S** = Speed of the web in mm/s

We have: w/FOV = f/L

The ratio M = w/FOV is called Magnification. The FOV is grabbed by 4096 pixels in the width. In order to get a ratio of 1 :1 in your image, at the web speed of S, your line rate has to be set: Line Rate =  $(S/FOV) \times 4096$ 

<u>Ex</u>: if the FOV = 11 cm (110mm) and the speed of the web is S= 0,3 m/s (300mm/s) the line rate will be: Line Rate =  $(300 / 110) \times 4096 = 11170$  Lines/s.

The spatial correction has to be set to 2 because the spacing between two color lines in the sensor is  $20\mu m$  center to center (2 lines of  $10\mu m$  width).

If you use a 60mm lens, the working distance will be:  $L = (60 \times 110) 40,96 = 161$ mm. This will certainly require a macro lens.

### 6 CAMERA SOFTWARE INTERFACE

### 6.1 Control and Interface

As all the e2v Cameras, the ELIIXA is delivered with the friendly interface control software COMMCAM.UCL (as "Ultimate Camera Link") which is based on the GenICam standard

COMMCAM recognizes and detects automatically all the UCL Cameras connected on any transport layers (Camera Link or COM ports) of your system.

Once connected to the Camera you have an easy access to all its features. The visibility of these features can be associated to three types of users: Beginner, Expert or Guru. Then you can make life easy for simple users.

|                                         | Poulation    |    |
|-----------------------------------------|--------------|----|
|                                         | 5911 Kall    |    |
|                                         | Disconnect   |    |
| anara Transmet I sum                    |              |    |
| Fashers                                 |              | I. |
| Posture                                 | 1 value      |    |
| Exposure time                           | 200 us       |    |
| Ene per second                          | 5000 lines/s |    |
| - E Line period                         | 200 us       |    |
| Synchronisation mode                    | Pree run     |    |
| - 📑 Status wait for trigger             |              |    |
| - 🚍 Status trigger too fast             |              |    |
| 🗄 🛄 Spatial Rebuild                     |              |    |
| Gars & Offsets                          | 18           |    |
| Preamp gain                             | -5.9.05      |    |
|                                         | 0.05         |    |
| Contral Gain                            | 0.48         |    |
| E Constitution                          | 0.00         |    |
| E C Save & restore halance              |              |    |
| - Flat Field correction                 |              |    |
| Colour Management                       |              |    |
| White Balance activation                | Disabled     |    |
| Colour Matrix activation                | Disabled     |    |
| 😑 🛅 Manual White Balance                |              |    |
| Red WB coefficient                      | 1.799005     |    |
| Blue WB coefficient                     | 2            |    |
| Green WB coefficient                    | 1            |    |
| m MIR W8 coefficient                    | 1            |    |
| Automatic White Balance                 |              |    |
| Calcuttates les Red Calcus Red          |              |    |
| ColourMatrix line Red Column Red        | 0            |    |
| ColourMatrix ine Red Colorn Green       | 0            |    |
| - ColourMatrix ine Red Column Air       | -1           |    |
| ColourMatrix line Green Column red      | 0            |    |
| ColourMatrix line Green Column Green    | 1            |    |
| - 🔂 ColourMatrix line Green Column Blue | 0            |    |
| - 🖻 ColourMatrix line Green Column Nir  | -1           |    |
| - 🔟 ColourMatrix line Blue Column Red   | 0            |    |
| - 🗟 ColourMatrix line Blue Column Green | 0            |    |
| - 付 ColourMatrix line Blue Column Blue  | 1            |    |
| - 🧰 ColourMatrix line Blue Column Nir   | -1           |    |
| - 🧮 ColourMatrix line Nir Column Red    | 0            |    |
| ColourMatrix line Nir Column Green      | 0            |    |
| ColourMatrix line Nir Column Blue       | 0            |    |
| - E ColourMatrix line Nir Column Nir    | 1            |    |
| 3- 3ave & restore settings              |              |    |

### 6.2 Serial Protocol and Command Format

The Camera Link interface provides two LVDS signal pairs for communication between the camera and the frame grabber. This is an asynchronous serial communication based on RS-232 protocol.

The serial line configuration is:

- Full duplex/without handshaking
- 9600 bauds (default), 8-bit data, no parity bit, 1 stop bit. The baud rate can be set up to 230,400

#### 6.2.1 Syntax

Internal camera configurations are activated by write or readout commands. The command syntax for write operation is: w <command\_name> <command\_parameters><CR> The command syntax for readout operation is: r <command\_name><CR>

#### 6.2.2 Command Processing

Each command received by the camera is processed:

- The setting is implemented (if valid)
- The camera returns ">"<return code><CR>

We recommend to wait for the camera return code before sending a new command.

| Returned code | meaning                                                                          |
|---------------|----------------------------------------------------------------------------------|
| >0            | (or ">OK") : All right, the command will be implemented                          |
| >3            | Error bad CRC in command                                                         |
| >16           | Command Error (Command not recognize or doesn't exist)                           |
| >21           | Invalid Command ID (the Command doesn't exist).                                  |
| >33           | Invalid Access (the receipt of the last command has failed).                     |
| >34           | Parameter out of range (the parameter of the last command send is out of range). |
| >35           | Access Failure (bad communication between two internal devices).                 |

#### Table 5-1. Camera Returned Code

#### 6.3 Camera Commands

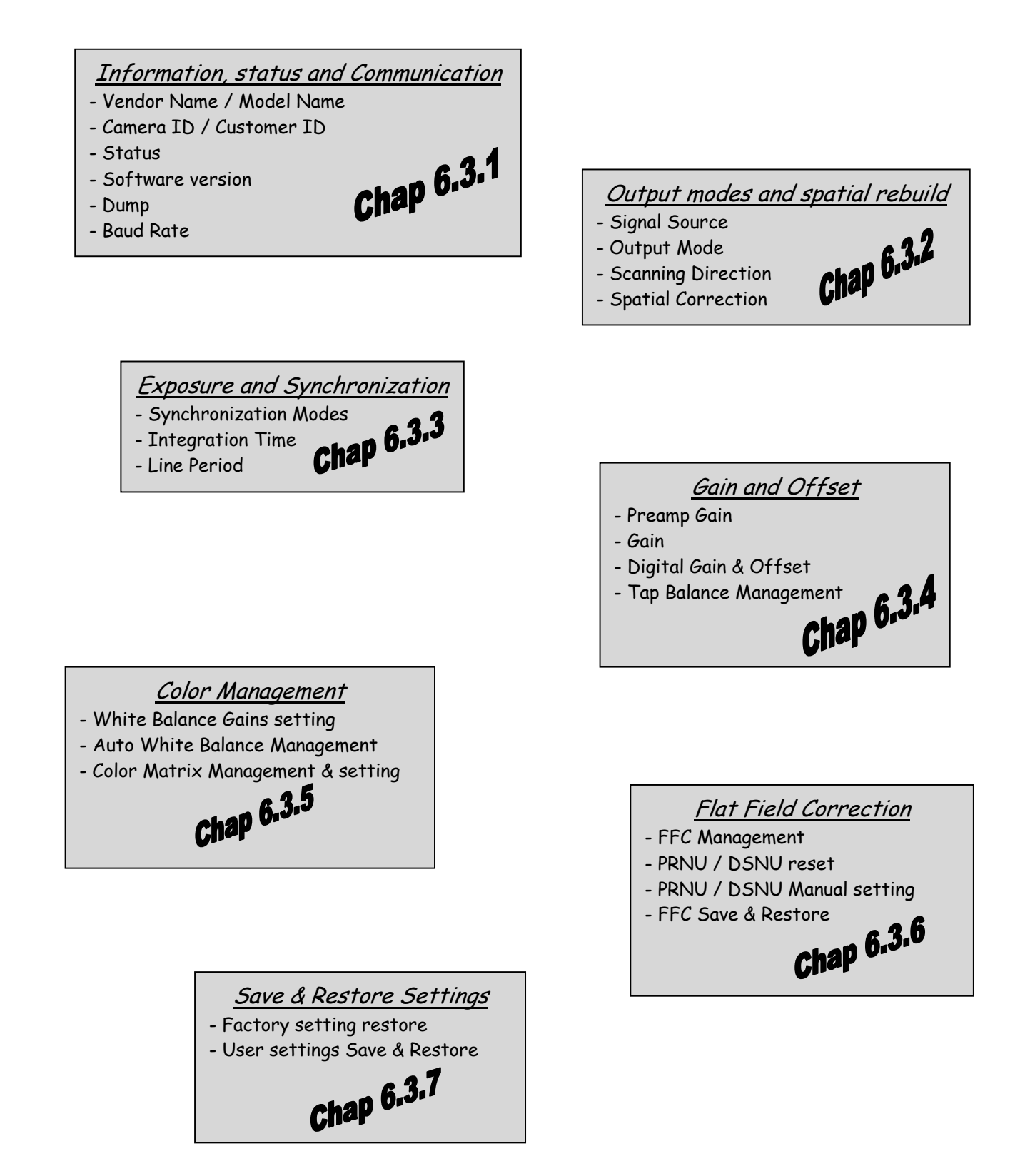

#### 6.3.1 Information, Status and Communication

• **Information** : These values allow to identify the Camera. They can be accessed through the CommCam software in the "Info" section

|         | Ġ | <b>C</b> | Info | )              |                                            |
|---------|---|----------|------|----------------|--------------------------------------------|
|         |   | [        | 10   | Vendor name    | e2v                                        |
| Contain |   |          | T.   | Model name     | EliixaUC8CL_RGB_NI_v1                      |
| Cit     |   | [        | -    | User id        | Default camera name defined by user        |
|         |   | [        | T.   | Camera ID      | EV71YUC8CL4010-BA2-0000000000-0806P2009-1A |
|         |   | ····     | -    | Camera version | 00100030-04000150                          |
|         |   |          |      |                |                                            |

All these values are fixed in factory except the Camera User ID which can be fixed by the Customer:

- <u>Vendor name</u>: "e2v"
  - Read function: "**r vdnm**"; Return by the camera: "e2v" (string) Can not be written
- <u>Model Name</u>: Internal name for GenICam :
  - => Read function: "r mdnm";

return by the camera (string):

- EliixaUC8CL\_RGB\_NI\_v1
- EliixaUC4CL\_RGB\_NI\_v1
- EliixaUC8CL\_RGB\_BW\_v1
- EliixaUC4CL\_RGB\_BW\_v1
- EliixaUC8CL\_RGB\_v1
- EliixaUC4CL\_RGB\_v1
- => Can not be written
- <u>Camera ID</u> : part number, serial number of the Camera
  - => Read function : "r idnb";

Return by the camera (string 50 bytes max):

ex: EV71YUC8CL4010-BA2-000000000-0806P2009-1A

with :

- EV71YUC8CL4010-BA2 : Part number
- 0806P2009 : Serial number
  - "08" : Year of manufacturing
  - "06" : week in the year
  - "P" as Proto, "M" as Manual, "A" as automatic : type of testing
  - "2009" : Identification number
- 1A: Fab indice.

=> Can not be written

• <u>User ID</u> : Can be set by the Customer to identify the Camera

⇒ Read function : "r cust";

- Return by the camera (string 50 bytes max):
- ⇒ Write function : "w cust" <string>;

• <u>Firmware Version</u> : Can be set by the Customer to identify the Camera

```
⇒ Read function : "r vers";
Return <id+ver #0>-<id+ver #1>
```

With <id+ver #N> = hexadecimal 32-bits long for id and version for module N

The format of a 32-bits value is:

- Bit 0 to 3 : 0
- Bit 4 to 7 : module number
- Bit 8 to 19 : module identifier
- Bit 20 to 25 : major version
- Bit 26 to 31 : minor version

Ex :

0C100230 translated into binary : 0000 1100 0001 0000 0000 0010 0011 0000

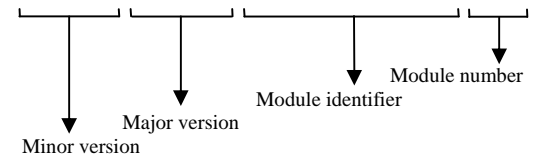

• Status : Give the Camera Status. It can be accessed in CommCam software in the "Status" section :

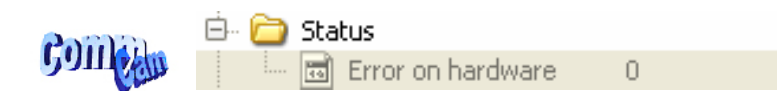

⇒ Read function : "r stat";

Return by the camera : A 32 bits integer value composed as follows :

| Statut Diagnostique Erreur                                                      |  |                                       |                                |                                   |                                     |                                        |                         |
|---------------------------------------------------------------------------------|--|---------------------------------------|--------------------------------|-----------------------------------|-------------------------------------|----------------------------------------|-------------------------|
| <u>31</u> <u>22</u> <u>21</u> <u>20</u> <u>19</u> <u>18</u> <u>17</u> <u>16</u> |  |                                       |                                |                                   |                                     | 16                                     |                         |
| 0000 0000 00                                                                    |  | Err CommCam<br>compatibility<br>index | Err user<br>camera<br>settings | Err factory<br>camera<br>settings | Err user<br>application<br>settings | Err factory<br>application<br>settings | Err<br>hardware<br>init |

|    |     | inte | rnal Task S        | Status      |             |   |
|----|-----|------|--------------------|-------------|-------------|---|
| 15 | 13  | 12   | 11                 | 10          | 9           | 8 |
|    | 000 | 0    | Cal/App<br>Enabled | Warn<br>Udf | Warn<br>Ovf |   |

| Processing Status    |                            |                 |     |          |                     |
|----------------------|----------------------------|-----------------|-----|----------|---------------------|
| 7                    | 6                          | 5               | 4 2 | 1        | 0                   |
| Settings<br>Modified | Tap<br>Balance<br>Modified | FFC<br>Modified | 000 | reserved | Wait for<br>trigger |

=> All these Values are explained in the APPENDIX A

• **Dump**: Allows to dump all the Camera info/settings in a text file. This command is available in the CommCam View Menu:

|         |      |                |        | _ | 23 Dump Camera Information | <u>? 🔀</u> |
|---------|------|----------------|--------|---|----------------------------|------------|
|         | File | View Setup ?   |        |   | O ENDI                     |            |
|         |      | Hyper Terminal | Ctrl+Y |   | 🕷 Text file                |            |
| Conden  |      | Live Display   | Ctrl+L |   | 1                          |            |
| 59III W |      | Dump camera    | Ctrl+D |   |                            | Drowise    |
|         |      |                |        |   | Seen                       | nai -      |
|         |      |                |        |   |                            |            |

=> Read function : "r dump";

• BaudRate: Set the Camera BaudRate. This command is available in the CommCam "Com" section :

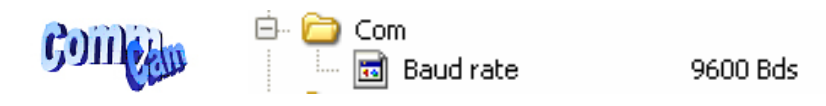

⇒ Read function : "r baud";

Return by the camera : Value of the Baud Rate

- ⇒ Write function : "**w baud**" <index> with the index as follows :
  - 1:9600 Bauds (default value at power up)
  - 2:19200Bds
  - 6 : 57600Bds
  - 12:115200Bds
  - 24:230400Bds

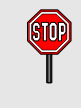

After changing the communication rate, the communication with the Camera could be interrupted with the application (CommCam or whatever) it has made this change. The application has to reconnect, the baudrate will automatically switch to 9600 bds at the next power down/up

| Title            | Command                | Features                                                                   |
|------------------|------------------------|----------------------------------------------------------------------------|
| VendorName       | r vdnm                 | Get camera vendor name                                                     |
|                  |                        | Return string e2v                                                          |
| ModelName        | r mdnm                 | Get camera model name                                                      |
|                  |                        | Return string                                                              |
| Camera ID        | r idnb                 | Get camera ID.                                                             |
|                  |                        | Return <idstr> Max 50 bytes</idstr>                                        |
| User ID          | w cust <idstr></idstr> | Set customer ID to <idstr>.</idstr>                                        |
|                  |                        | <idstr> format is : my camera Max 50 bytes</idstr>                         |
|                  | r cust                 | Get customer ID.                                                           |
|                  |                        | Return <idstr></idstr>                                                     |
| Firmware version | r vers                 | Get the camera software version                                            |
|                  |                        | Return <id+ver #0="">-<id+ver #1=""></id+ver></id+ver>                     |
|                  |                        | With <id+ver #n=""> = hexadecimal 32-bits long for id and version</id+ver> |
|                  |                        | for module N                                                               |
| Status           | r stat                 | Get camera status                                                          |
| Dump             | r dump                 | Get camera configuration with the format:                                  |
|                  |                        | idnb AT71                                                                  |
|                  |                        | fing 5                                                                     |
|                  |                        | fgal 120                                                                   |
| Baudrate         | w baud 1               | Set CL RS232 baudrate to 9600Bds (always boot with                         |
|                  |                        | 9600bds)                                                                   |
|                  | w baud 2               | Set CL RS232 baudrate to 19200Bds                                          |
|                  | w baud 6               | Set CL RS232 baudrate to 57600Bds                                          |
|                  | w baud 12              | Set CL RS232 baudrate to 115200Bds                                         |
|                  | w baud 24              | Set CL RS232 baudrate to 230400Bds                                         |
|                  | r baud                 | Get current baud rate                                                      |

#### 6.3.2 Output modes and Spatial Rebuild

• Signal source : Defines if the data comes from the Sensor or the FPGA (test Pattern). This command is available in the CommCam "Setup" section :

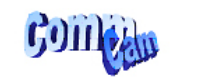

🖻 🚞 Setup

CCD sensor

⇒ Read function : "r srce";

Return by the camera: "O" if Source from the Sensor and "1" if test pattern active ⇒ Write function : "w srce" <value> :

- "0" to switch to CCD sensor image
- "1" to switch to Test Pattern. The Test pattern is a single ramp. The detail of this test pattern is given in APPENDIX B. The test pattern is generated in the FPGA : It's used to point out any interface

problem with the Frame Grabber.

The test pattern is generated by the FPGA. This is a 12bit width pattern identical for each line as following:

| R                     | G                     | В                     | Nir                   |
|-----------------------|-----------------------|-----------------------|-----------------------|
| 0<br>1<br>2<br>3      | 80<br>81<br>82<br>83  | 40<br>41<br>42<br>84  | C0<br>C1<br>C2<br>C3  |
|                       |                       |                       |                       |
|                       |                       |                       |                       |
| F00<br>F01            | <br>F80<br>F81        | <br>F40<br>F41        | ЁСО<br>FC1            |
|                       |                       |                       |                       |
| <br>F3F<br>F40        | FBF<br>FC0            | <br>F7F<br>F80        | ËFF<br>FFF            |
|                       |                       |                       |                       |
| <br>FFD<br>FFE<br>FFF | <br>FFF<br>FFF<br>FFF | <br>FFF<br>FFF<br>FFF | <br>FFF<br>FFF<br>FFF |

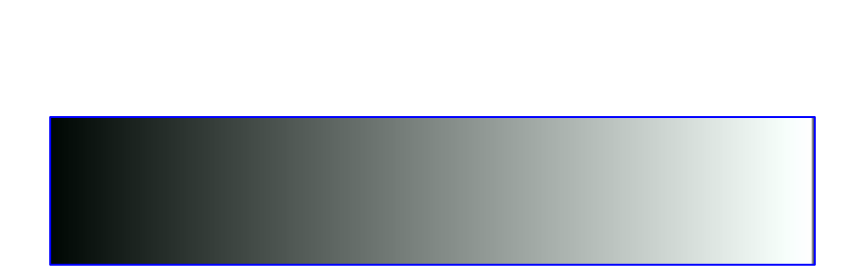

• **Output mode :** Set the Camera Link Output mode (refer to Chap 3.2.3 : Camera Link Output Configuration). This command is available in the CommCam "Output" section :

| coma. | Dirician 🗎 🦳 🧰 Output<br>III 🔚 🔚 🗐 Output mode |                                          |   |
|-------|------------------------------------------------|------------------------------------------|---|
|       |                                                | DualBase 3+1 x80MHz : RGB8bits/Nir8bits  | - |
| •     |                                                | DualBase 3+1 x80MHz : RGB8bits/Nir8bits  |   |
|       |                                                | DualBase 3+1 x80MHz : RGB8bits/Nir10bits |   |
|       |                                                | DualBase 3+1 x80MHz : RGB8bits/Nir12bits |   |
|       |                                                | Medium 4x80MHz RGBNir 8bits              |   |
|       |                                                | Medium 4x80MHz RGBNir 10bits             |   |
|       |                                                | Medium 4x80MHz RGBNir 12bits             |   |
|       |                                                | Dual base interlaced 8bits RGB/RGB       |   |
|       |                                                |                                          |   |

⇒ Read function : "**r mode**";

- Return by the camera : Output mode from 0 to 9 (see below).
- ⇒ Write function : "**w mode**" <value> :

| Value | Modes                              |                                         |
|-------|------------------------------------|-----------------------------------------|
|       | Dual Base 3 + 1                    |                                         |
| 0     | RGB 8bits + Nir/Mono 8bits         |                                         |
| 1     | <b>RGB</b> 8bits + Nir/Mono 10bits | <b>RBG</b> 8bits for 3-Linear versions  |
| 2     | <b>RGB</b> 8bits + Nir/Mono 12bits |                                         |
|       | Dual Base 3 + 3                    |                                         |
| 7     | RGB 8bits + RGNir/RGMono 8bits     |                                         |
| 8     | RGB 8bits + RBNir/RBMono 8bits     | <b>RBG</b> 8bits for 3-Linear versions  |
| 9     | RGB 8bits + GBNir/GBMono 8bits     |                                         |
|       | Medium                             |                                         |
| 3     | <b>RBGNir / RBGMono</b> 8bits      | <b>RBG</b> 8bits for 3-Linear versions  |
| 4     | <b>RBGNir / RBGMono</b> 10bits     | <b>RBG</b> 10bits for 3-Linear versions |
| 5     | <b>RBGNir / RBGMono</b> 12bits     | <b>RBG</b> 12bits for 3-Linear versions |
|       | Dual Base Interlaced 8bits         | RGB (BAO) versions only                 |
| 13    | RGB 8bits odd + RGB 8bits even     | 2 connectors interlaced odd/even        |

• Scanning direction : Set the scanning direction of the Camera. This command is available in the CommCam "Spatial Rebuild" section :

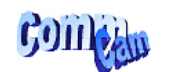

🖻 🧰 Spatial Rebuild

| Reverse | - |
|---------|---|
| Reverse |   |
| Forward |   |

- ⇒ Read function : "r rway"; Return by the camera :
  - 0 : Reverse
  - 0: Reverse
    1: Forward
- ⇒ Write function : "w rway" <value>

Definition of Forward / Reverse :

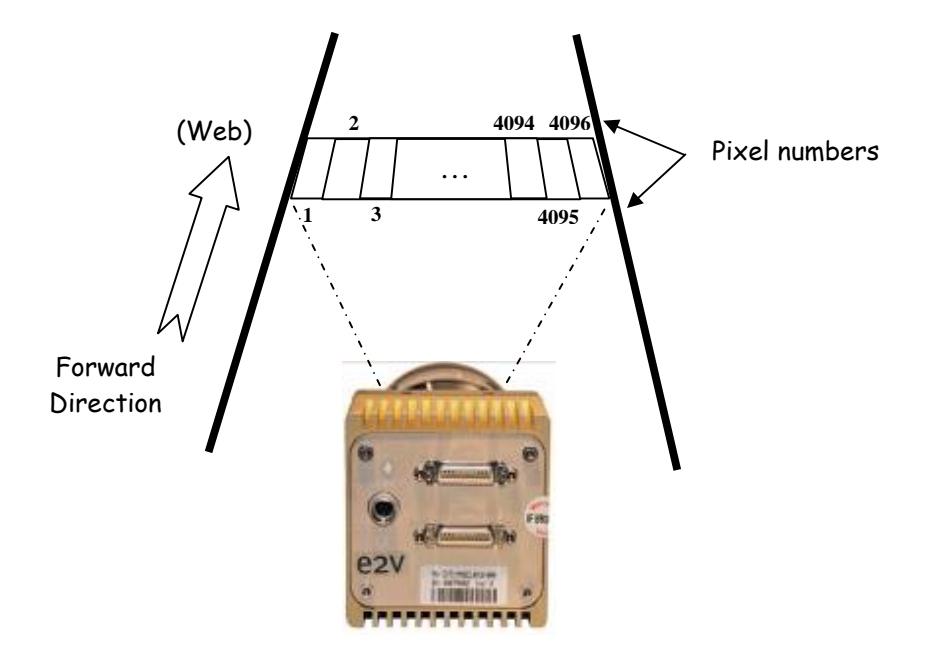

• **Spatial Correction** : Set the number of lines (0 up to 6) for the spatial correction (see explanation below). This command is available in the CommCam "Spatial Rebuild" section :

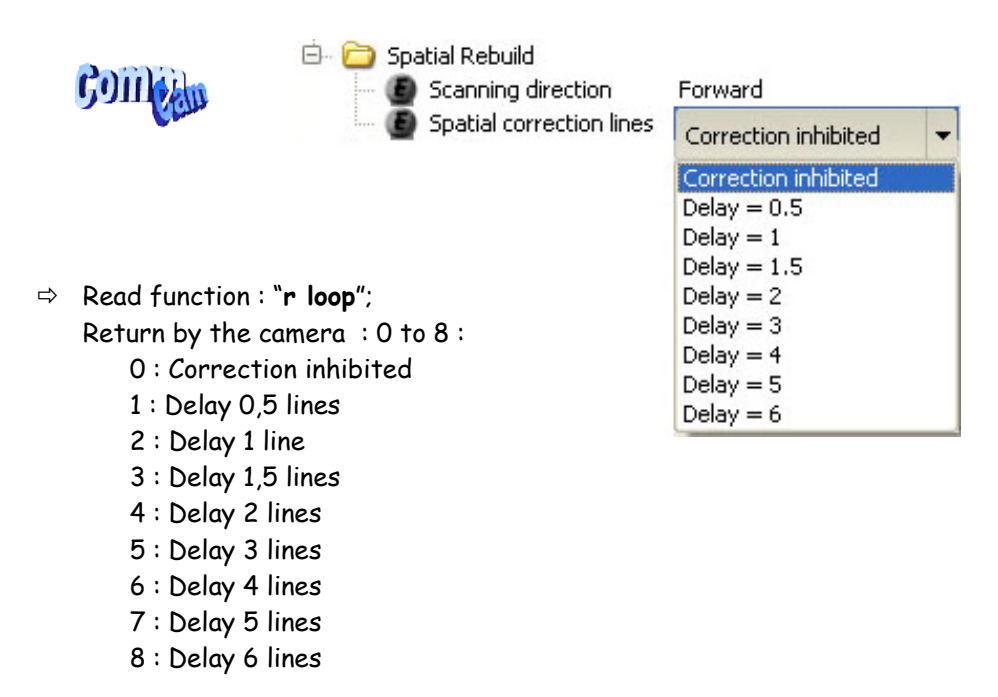

⇒ Write function : "w loop" <value>

The spatial correction has changed since the firmware version 3.0.0 On all previous versions, only the delays from 1 to 7 were available with the associated loop value. For more information, please contact the Hotline : <u>hotline-cam@e2v.com</u>

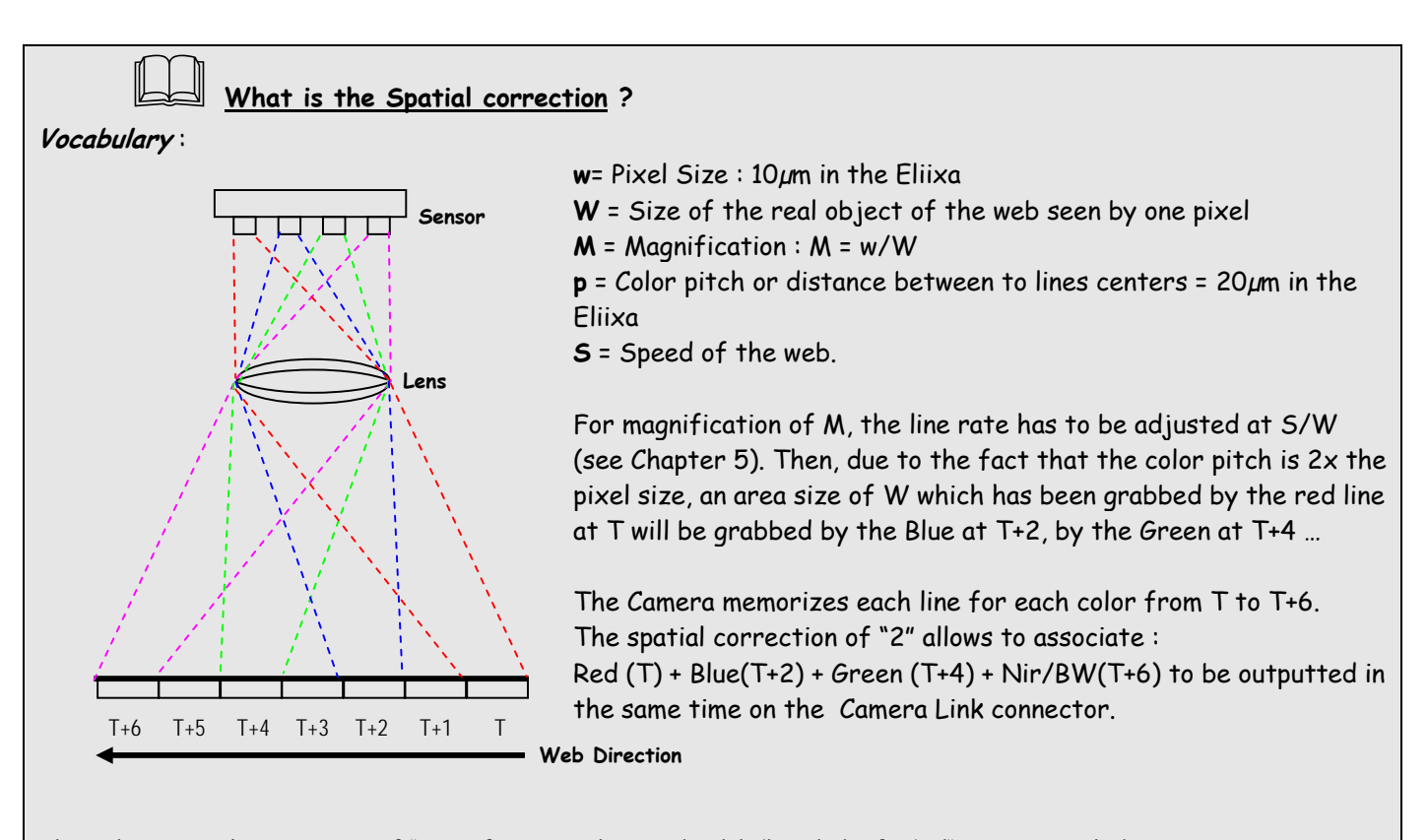

Then the Spatial correction of "2" is for a pixel ratio (width/height) of 1/1 ("square pixels"). We define the "width" in the sensor direction and the "height" in the web direction : A web speed which is 2x times faster than the appropriate line rate to get square pixels will compress by 2 the pixels in the web direction : In this case the ratio will be defined as 1/2.

But if the ratio is different, in order to avoid color artifacts, you've to adjust your spatial correction in the following range :

|               |       | Example :                                                            |
|---------------|-------|----------------------------------------------------------------------|
| Delay         | Patio | Sensor size = 40,96mm (pixel size = $10\mu$ m)                       |
| Delay         | Rano  | Web Speed = 2200mm/s                                                 |
| Tub ib it a d |       | Web Width = 500mm                                                    |
| Inhibited     | -     | Focal length = 65mm                                                  |
| 0,5           | 1/4   | Magnification = 0,08192 : (sensor size/ Web width)                   |
| 1             | 1/2   | => 10 $\mu$ on the sensor $\Leftrightarrow$ 0,12207mm on the Web     |
| 1,5           | 2/3   | At 180001/s, the actual web speed (2200mm/s) is covered : The        |
| 2             | 1/1   | spatial correction has to bet set to 2, the image ratio will be 1/1  |
| 3             | 3/2   | Working distance => 793,5mm : (Focal length / Magnification)         |
| 4             | 2/1   |                                                                      |
| 5             | 5/2   | If the Web speed is set at 4400mm/s, the image ratio will be 1/2 and |
| 6             | 3/1   | then the Spatial correction has to be set to 1 (line rates remains   |
| 0             | 5/1   | 180001/s for the Camera : It's the max it can achieve.               |
|               |       |                                                                      |
|               |       |                                                                      |

STOP

| Title              | Command            | Features                                            |  |  |  |
|--------------------|--------------------|-----------------------------------------------------|--|--|--|
| Signal Source      | w srce 0           | Set signal source to CCD sensor                     |  |  |  |
|                    | w srce 1           | Set signal source to user pattern                   |  |  |  |
|                    | r srce             | Get current signal source                           |  |  |  |
| Output Mode        | w mode 0           | set 3+1 outputs Dual Base 8/ 8bits (*)              |  |  |  |
|                    | w mode 1           | 3+1 outputs Dual Base 8/10bits (*)                  |  |  |  |
|                    | w mode 2           | 3+1 outputs Dual Base 8/12bits (*)                  |  |  |  |
|                    | w mode 3           | 4 outputs Medium 8bits                              |  |  |  |
|                    | w mode 4           | 4 outputs Medium 10bits                             |  |  |  |
|                    | w mode 5           | 4 outputs Medium 12bits                             |  |  |  |
|                    | w mode 7           | 3+3 outputs dual base 8 bits RGB + RGNir/RGMono (*) |  |  |  |
|                    | w mode 8           | 3+3 outputs dual base 8 bits RGB + RBNir/RBMono (*) |  |  |  |
|                    | w mode 9           | 3+3 outputs dual base 8 bits RGB + BGNir/BGMono (*) |  |  |  |
|                    | w mode 13          | Dual base interlaced 8bits RGB/RGB (**)             |  |  |  |
|                    | r mode             | Get current output mode                             |  |  |  |
| Scanning direction | w rway 0           | set the scanning direction:                         |  |  |  |
|                    | w rway 1           | 0: Reverse                                          |  |  |  |
|                    |                    | 1: Forward                                          |  |  |  |
|                    | r rway             | get the scanning direction                          |  |  |  |
| Spatial correction | w loop <val></val> | Set number of lines for spatial correction          |  |  |  |
|                    |                    | val :0 to 8 :                                       |  |  |  |
|                    |                    | 0 : Correction inhibited                            |  |  |  |
|                    |                    | 1 : Delay 0,5 lines                                 |  |  |  |
|                    |                    | 2 : Delay 1 line                                    |  |  |  |
|                    |                    | 3 : Delay 1,5 lines                                 |  |  |  |
|                    |                    | 4 : Delay 2 lines                                   |  |  |  |
|                    |                    | 5 : Delay 3 lines                                   |  |  |  |
|                    |                    | 6 : Delay 4 lines                                   |  |  |  |
|                    |                    | 7 : Delay 5 lines                                   |  |  |  |
|                    |                    | 8 : Delay 6 lines                                   |  |  |  |
|                    | r loop             | get the number of lines for spatial correction      |  |  |  |

(\*) for RGB models these modes are equivalent to RGB 8 bits  $3 \times 80$  or  $3 \times 60 \text{MHz}$ 

(\*\*) for RGB models (BAO) only

#### 6.3.3 Exposure and Synchronization

• Synchronisation Mode: Timed or Triggered, it defines how the grabbing is synchronized. This command is available in the CommCam "Exposure" section :

| Contraction of the second | 🖻 🧰 Exposure            |                                                                                                    |
|---------------------------|-------------------------|----------------------------------------------------------------------------------------------------|
| 5911 Can                  | Synchronisation mode    | Free run 👻                                                                                                    |
|                           | Status wait for trigger | Free run                                                                                                    |
|                           |                         | External trigger with exposure time variable<br>External trigger with maximum exposure time<br>One external trigger with external exposure time<br>Two external triggers with external exposure time |

⇒ Read function : "**r sync**";

Return by the camera:

- 0 : Free Run mode
- 1 : Ext Trig with Integration time set in the Camera
- 2 : Ext Trig with Integration time maximum in the line period
- 3 : Ext ITC (Integration Time Controlled) : The same Trig signal defines the line period and its low level defines the integration time
- 4 : Ext Trig with two trig signal : CC2 defines the start of the integration and CC2 defines the Stop of the integration.
- ⇒ Write function : "w sync" <value>

#### • Timing Specifications

This table is for all the synchronization modes.

| Label | Description                                              | Min                   | Тур | Max |
|-------|----------------------------------------------------------|-----------------------|-----|-----|
| ti    | Effective exposure time duration                         | 1,5 <i>µ</i> s        | -   | -   |
| td    | CC1 rising to integration period start delay             | 0.3 <i>µ</i> s        |     |     |
| ts    | Integration period stop to LINE1 rising set-up time      | 2.0 <i>µ</i> s        |     |     |
| th    | CC1 hold time (pulse high duration)                      | 1/3 μs <sup>(*)</sup> |     |     |
| td1   | CC1/CC2 falling/rising to integration period start delay | 0.3 <i>µ</i> s        |     |     |
| td2   | CC1/CC2 rising to integration period stop delay          | 0.3 <i>µ</i> s        |     |     |
| tcc   | CC1 Rising to integration stop delay                     | 3 <i>µ</i> s          |     |     |

 $^{(*)}$  3µs in ITC Trig Mode, 1µs for the other modes

#### Exposure Mode Timed : Free Run

This mode doesn't require an external trigger.

In this case, the line period (Lp) can be defined in the Camera (see below) but the real line period of the camera depends also on the exposure time (Texp) set:

- If Texp > Lp, the line period is equal to Texp

- If Lp > Texp, the line period is equal to Lp

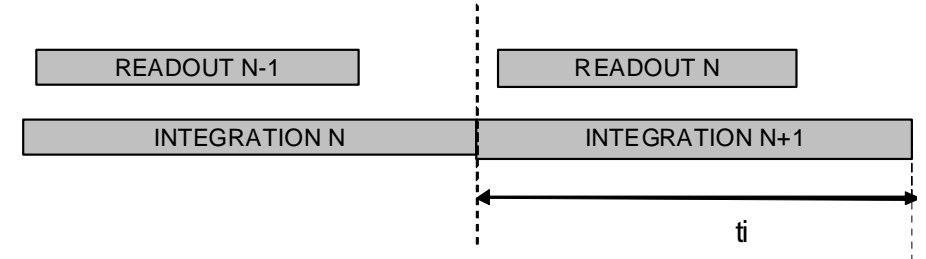

#### Ext Trig with integration time set in the camera

This mode requires an external trigger (via CC1) but the exposure time is the one defined in the Camera.

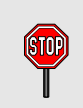

If the line period of the Trig signal provided to the camera is bigger than the exposure time set in the camera, the "short trig pulses" will be ignored : The exposure set in the camera defines the minimum line period possible.

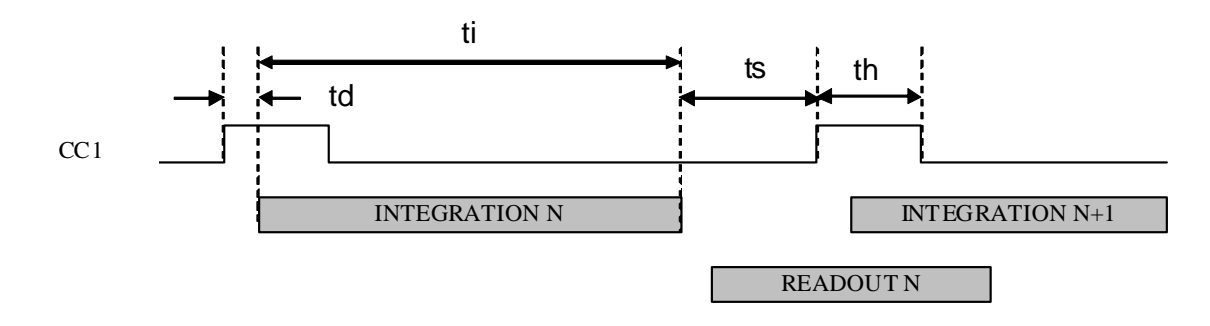

Ext Trig Full Integration time available
 This mode requires an external trigger (via CC1). The exposure time is the maximum possible value between two Tri pulses.
 In this mode, the exposure time set in the camera is ignored.

Avoid this mode if your trigger is not stable (variable line period) : The exposure of each line could then be different.

If the period of the trig signal is less than the readout time, the Camera won't send any signal.

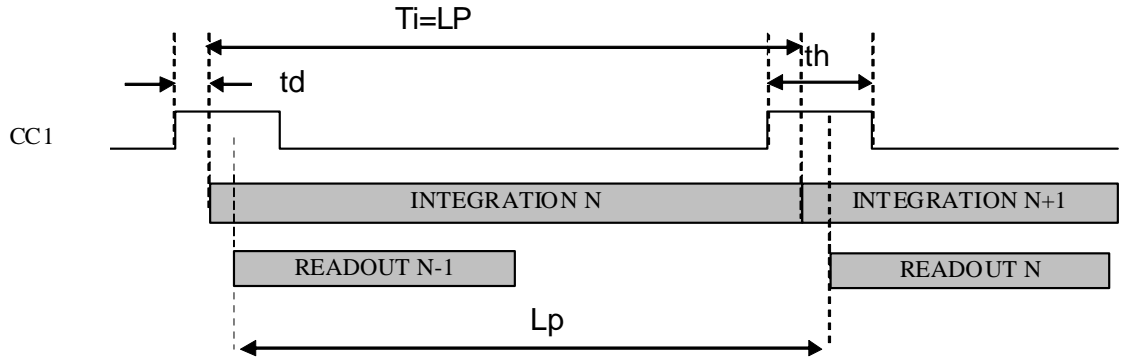

**Ext Trig with Integration Time Controlled (ITC) with one Trig** This mode requires an external trigger (via CC1). Both exposure time and line period are defined by this Trig signal :

- The exposure time during the low level of the Trig Signal

- The line period between two rising edges of the Trig Signal

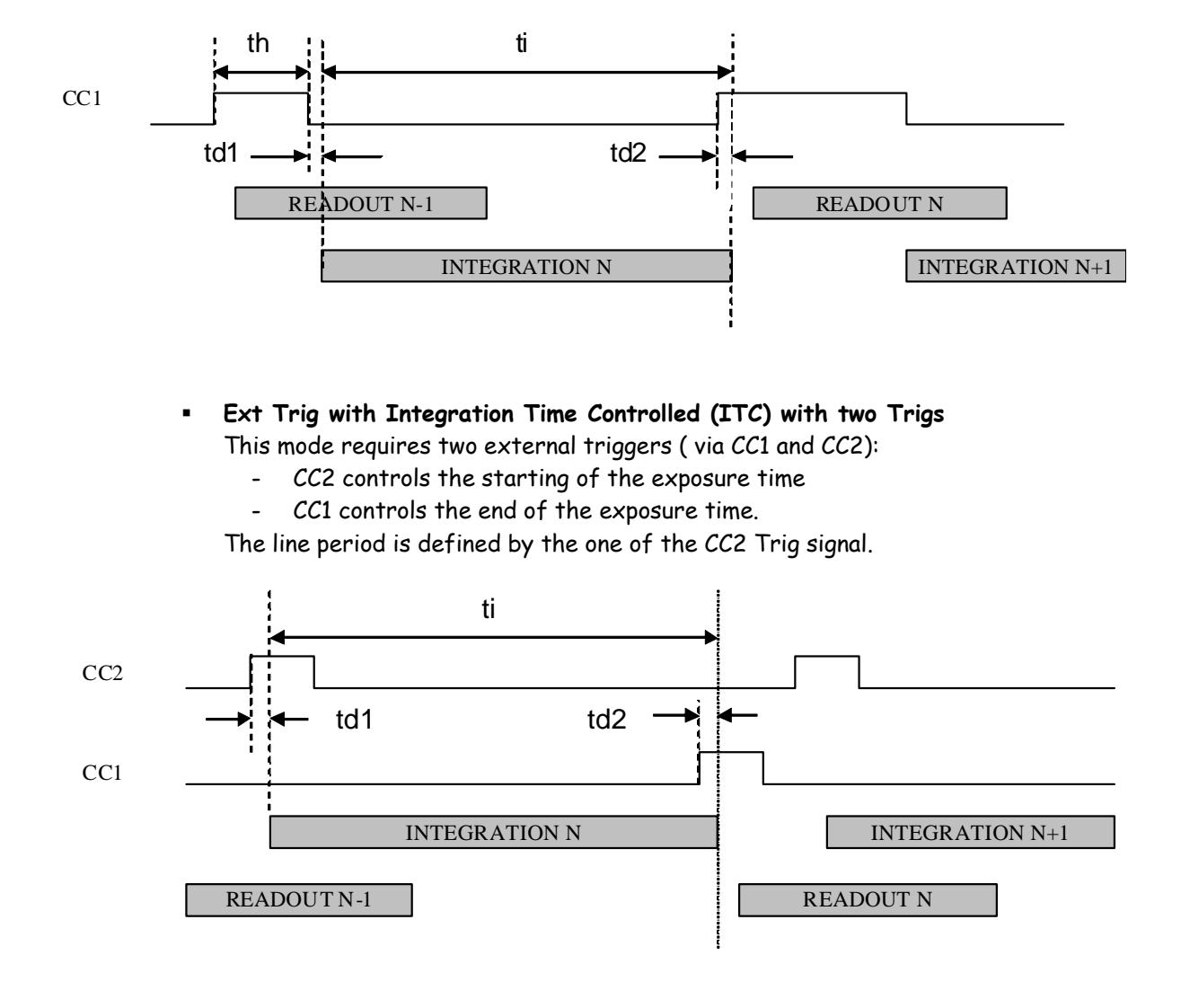

30 Eliixa\_Color-revF 04/11

• **Exposure time:** Defines the integration time when set in the Camera. This command is available in the CommCam "Exposure" section :

| Collector | <b>.</b> ( | Exp   | oosure<br>Exposure time<br>Line per second | d<br>0 | 0.1 6553.5 | 100 | us |
|-----------|------------|-------|--------------------------------------------|--------|------------|-----|----|
|           |            | <br>- | Line period                                | 10     | )0 us      |     |    |

⇒ Read function : "r tint";

Return by the camera : Integer from 1 to 65535 (=0,1 $\mu$ s to 6,5535ms)

⇒ Write function : "w tint" <value> ;

This value of integration time is taken in account only when the synchronisation mode is "free run" (0) or "Ext Trig with Integration time set" (1). Otherwise it's ignored.

• Line Period: Defines the Line Period of the Camera in Timed mode. This command is available in the CommCam "Exposure" section :

|           | ė | $\bigcirc$ | Exposure          |     |        |     |     |
|-----------|---|------------|-------------------|-----|--------|-----|-----|
| Como.     |   |            | 📷 Exposure time   |     |        | 100 |     |
| 59III KAU |   |            | 🛅 Line per second | - X |        | 100 | Jus |
|           |   |            | 🖬 Line period     | 0.1 | 6553.5 |     |     |

⇒ Read function : "r tper";
 Return by the camera : Integer from 1 to 65535 (=0,1µs to 6,5535ms)
 ⇒ Write function : "w tper" <value>;

The line period is active only in Free Run mode. It's also disabled if in this mode, the Integration time is set higher than the Line Period.

The Line frequency indication (line per second) is calculated as : 1/Line Period.

| Title                | Command            | Features                                                                                             |  |  |  |
|----------------------|--------------------|----------------------------------------------------------------------------------------------------|--|--|--|
| Synchronisation Mode | w sync 0           | Set free run mode, with integration time and line period programmable                                |  |  |  |
|                      | w sync 1           | Set line period synchronisation with integration time programmable                                   |  |  |  |
|                      | w sync 2           | Set line period synchronisation (start and period) with integration time to its maximum              |  |  |  |
|                      | w sync 3           | Set line period synchronisation (start and period) and integration time controlled by 1 signal (ITC) |  |  |  |
|                      | w sync 4           | Set line period synchronisation (start and period) and integration time controlled by 2 signals      |  |  |  |
|                      | r sync             | Get current synchronisation mode                                                                     |  |  |  |
| Integration time     | w tint <val></val> | Set integration time to <val> x100ns, from 1 to 65535</val>                                          |  |  |  |
|                      | r tint             | Get current integration time                                                                         |  |  |  |
| Line Period          | w tper <val></val> | Set line period to <val> ×100ns, from 1 to 65535<br/>Disabled if tper &lt; tint</val>                |  |  |  |
|                      | r tper             | Get current line period                                                                              |  |  |  |

#### 6.3.4 Gain and Offset

#### **Ultimate Concept**: A different way to set the Gain in order to improve the Tap balance

The "U" Concept has been developed to get a real improvement in term of tuning for the multi-Tap sensors : As each sensor tap is driven by a different analog Chain, for an increasing of the global gain of the Camera, each tap can have a different behavior on its own Gain and offset.

This means that to be perfectly adjusted, a balance of the taps should be performed ideally after each change of the Gain.

The Ultimate Concept offers a solution as following:

The Global analog Gain of the Camera is divided in 2 parts :

- A preamp-Gain which is composed of several steps (4 x steps of 1,8dB on the ELIIXA)
- $\circ$  An amplification Gain with a continuous tuning (from -8,3dB to +14dB on the ELIIXA)

At each step of Preamp Gain, a Tap balance has been performed in factory for both Gains and Offsets and saved in ROM memory. When a new value of Preamp Gain is set, the factory settings of the both Gain and offset balance is automatically reloaded.

The user might also perform his own balance (automatically or manually) and can save it in one of the four dedicated memory banks.

After the Preamp Gain level, the user can add more gain by using the Amplification Gain:

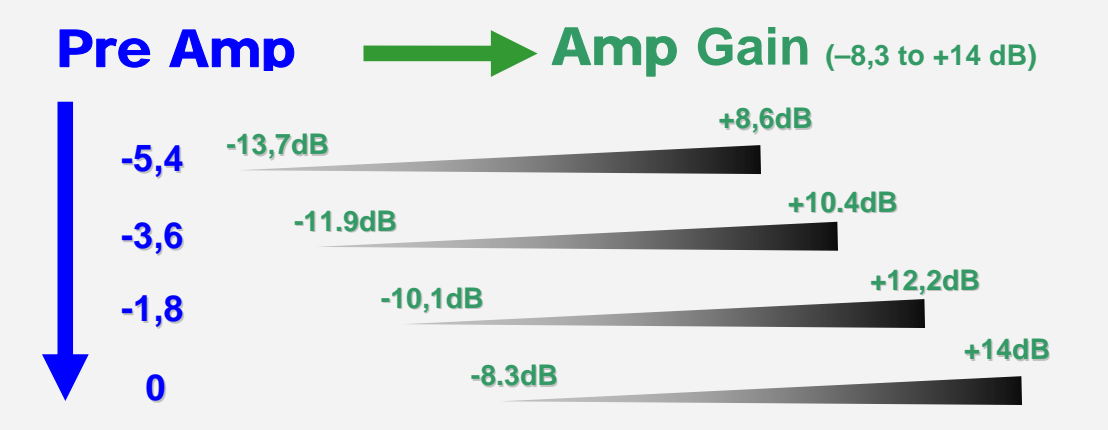

 $\Box$  The best tuning is when the Amplification Gain is at its minimum possible

Each change of Preamp Gain value loads automatically the associated values of the Tap balance (Gain and offset for each sensor tap).

This action takes more time than simply changing the Amplification Gain

The Global Chain of Gain is described as follows:

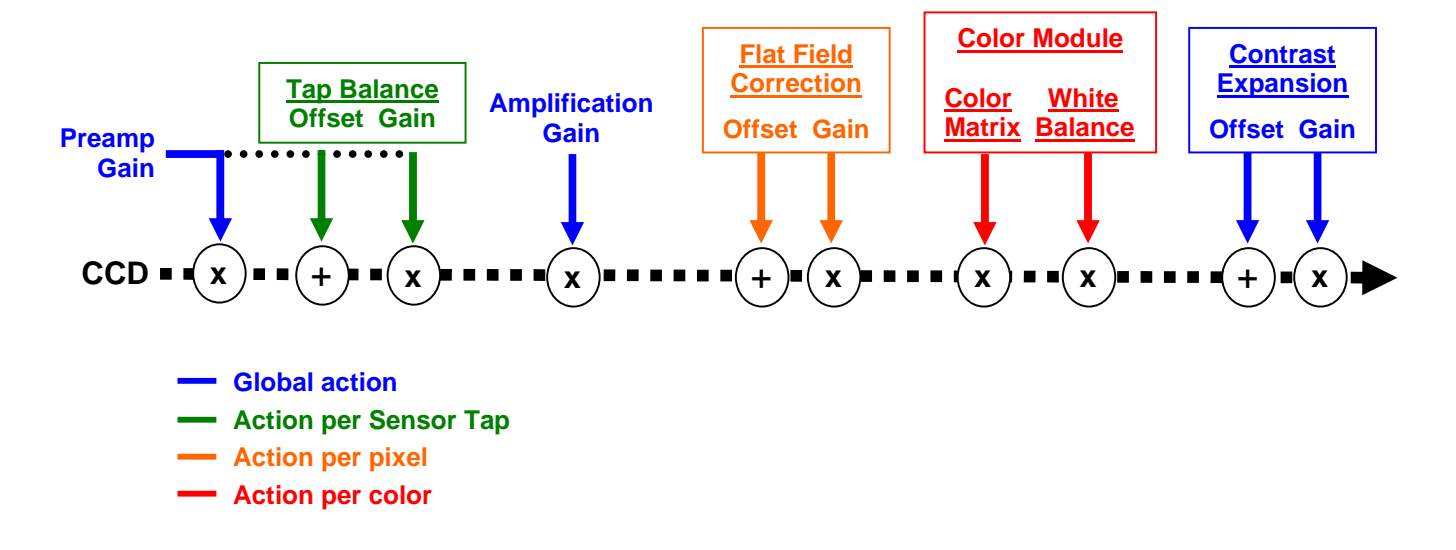

The Flat Field correction and the Color Modules will be detailed in a following chapter.

#### Analog Gain

• **Preamp Gain:** Set the Pre-amplification Gain. This command is available in the CommCam "Gain & Offset" section :

| Comer | 🖻 🗁 Gains & Offsets 🔚 💼 Preamp gain | -5.4 dB |
|-------|-------------------------------------|---------|
|       |                                     |         |

⇒ Read function : "r pamp";
 Return by the camera: Integer corresponding to one of the different step values:
 0 (-5.4dB), 1 (-3.6dB), 2 (-1.8dB) or 3 (OdB)
 ⇒ Write function : "w pamp" <int>;

• Gain: Set the Amplification Gain. This command is available in the CommCam "Gain & Offset" section :

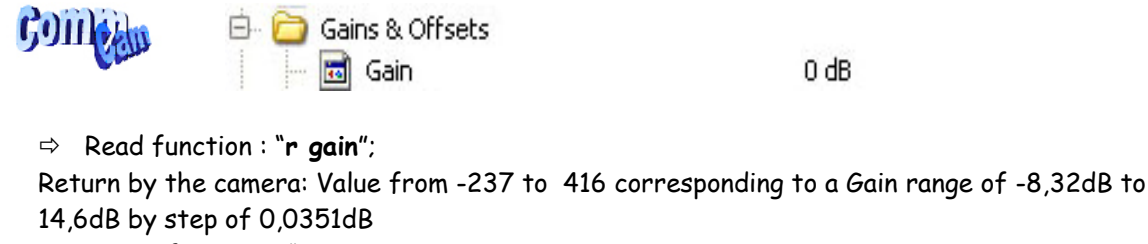

⇒ Write function : "w gain" <int> ;

#### <u>Tap Balance</u>

#### How to perform a Tap Balance ?

#### Why and when performing a Tap Balance?

Each output of the sensor (Tap) has its own analog Chain and behavior. There could have some discrepancies between these outputs in extreme conditions of Gain or temperature

The Tap balance is already performed in factory for each level of Preamp-Gain. If necessary, the Tap balance can be performed again by the User on both Offsets and Gains

The Procedure is the following :

#### Tap Balance by Offsets

- > Cover the Lens of the camera to get a dark uniform target. This is not recommended to perform an Offset balance under light conditions.
- Launch the Tap Offset Balance
- > The process takes a few seconds and can be interrupted when you want

#### Tap Balance by Gains

- > Choose the color line on which you'll perform the Gain balance
- Provide an uniform light target to the camera: This is recommended to have a global level of around at least 70% of the saturation, otherwise, with a low light level (< 30% of the Saturation) the Gain has less effect than the Offset and your balancing won't be efficient.
- > Launch the Tap Gain Balance
- > The process takes a few seconds and can be interrupted when you want
- > You can save the result in memory (result for both Gains and offsets).

#### Internal Process

During the calibration process, the Camera calculates averages on some strategic ROIs (around the junction between taps) and then estimates the slope of the tangents and then the projections on each side of the junction.

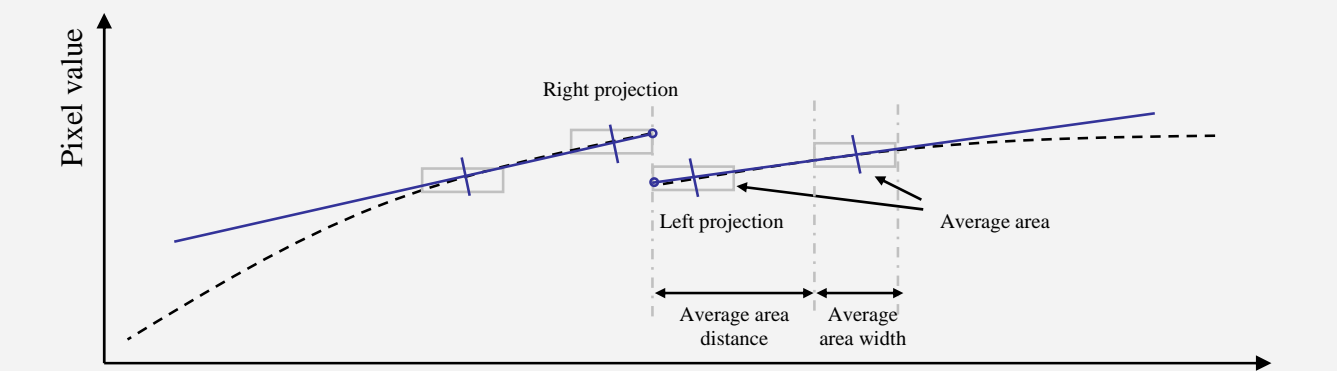

The adjustment between these two neighbor taps is calculated to cancel the difference between the two projections (right and left).

• Offsets and Gain Taps Balance: All the commands are available in the CommCam "Gain & Offset" section

| Contra.    | 🖻 🔂 Au | tomatic balance              |      |
|------------|--------|------------------------------|------|
| 5 JULY COL |        | Gain balance color           | Red  |
|            |        | Gain balance fourth color    | None |
|            |        | Gain balance control         | Done |
|            |        | Abort gain balance control   | Done |
|            |        | Offset balance control       | Done |
|            |        | Abort offset balance control | Done |

#### Offsets Balance:

- ⇒ Read function: "**r balo**";
  - Returns the Offset Balance status: 1 for running and 0 for stopped.
- $\Rightarrow$  Write function :
  - "w balo 1": Starts the offset balance. The value switches back to 0 automatically when the balance process is finished ("Offset Balance control" in CommCam)
  - "w balo O" : Stops the offset balance. No action if the process is already finished ("Abort Offset balance Control" in CommCam).

#### • Gains Balance:

#### $\circ$ $\,$ Choice of the color line

In CommCam, the Choice of the line(s) is done through two different commands :

Red, blue or green or a combination of these 3 colors.

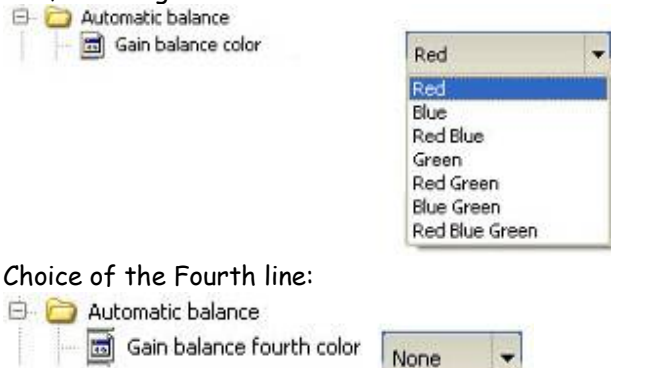

Each of these commands is followed by the reading of the Gain Balance Status. The final combination of choice will be taken in account in the launching of the Gain balance

#### • Tap Gains balance Control

⇒ Read function : "r balg";

Returns the Tap Balance status: 0 if finished.

- $\Rightarrow$  Write function :
  - "w balg <val>": Starts the offset balance.

None NIR

<Val> is a combination (Xor or Sum) of the different color lines on which the balance will be performed:

<val>=1: Red =1; Blue = 2; Green = 4; Nir/Mono = 8.

For example val = 14 means that the lines Blue + Green + Nir (or Mono) will be processed.

The value switches back to 0 automatically when the balance process is finished ("Gain Balance control" in CommCam)

- "w balg O" : Stops the Gain balance. No action is the process is already finished ("Abort Gain balance Control" in CommCam).
- **Tap Balance Bank Management:** The new-processed Tap balance can be saved in 4 x User banks (both Gains and Offsets in the same time).
  - $\Rightarrow$  Read function
    - "r rbal" : Get the current Tap Bank used (0: Factory or 1 to 4)
    - "w rbal <val>": Load Tap Bank from bank <val> (0: Factory or 1 to 4)
  - $\Rightarrow$  Write function :
    - "w sbal <val>": Save the current Tap Balance in the User bank <val> (1 to 4)

#### **Contrast Expansion**

• **Digital Gain:** Set the global Digital Gain. This command is available in the CommCam "Gain & Offset" section :

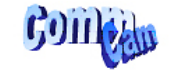

| Gains & Offsets | -5.4 dB |           |   |    |
|-----------------|---------|-----------|---|----|
|                 |         |           | 0 | dB |
|                 | 0       | 13.952214 |   |    |

⇒ Read function : "r gdig";

Returned by the camera : Value from 0 to 255. The corresponding Gain is calculated as 20log(1+val/64) in dB

⇒ Write function : "w gdig" <int>;

E-C

• **Digital Offset:** Set the global Digital Offset. This command is available in the CommCam "Gain & Offset" section :

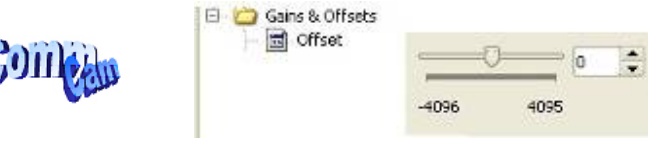

⇒ Read function : "r offs";

- Returned by the camera : Value from -4096 to +4095 in LSB
- ⇒ Write function : "w offs" <int> ;

| Title Command    |                    | Features                                                                                                    |
|------------------|--------------------|----------------------------------------------------------------------------------------------------|
| Preamp gain      | w pamp <val></val> | Set pre amplifier gain to: 0 (-5.4dB), 1 (-3.6dB), 2 (-1.8dB), 3<br>(OdB) (analog gain)<br>Change Tap balance settings to factory default |
|                  | r pamp             | Get current pre amplifier                                                                                                    |
| Gain             | w gain <val></val> | Set gain form -8.32dB (-237) to +14.60dB (+416)<br>step of 0.0351dB                                                                       |
|                  | r gain             | Get current gain                                                                                                    |
| Tap Balance      | w balo 1           | Start offset tap balance; OnePush button (auto disable once finished)                                                                     |
|                  | w balo O           | Stop offset tap balance                                                                                                    |
|                  | r balo             | Get the offset tap balance status                                                                                                    |
|                  | w balg <val></val> | Start gain tap balance; OnePush button (auto disable once finished)                                                                       |
|                  |                    | val>=1: Red                                                                                                    |
|                  |                    | val>=2: Blue                                                                                                    |
|                  |                    | val>=4: Green                                                                                                    |
|                  |                    | val>=8: NIR                                                                                                    |
|                  |                    | <val> can be Combined with different values</val>                                                                                         |
|                  | w balg 0           | Stop gain tap balance                                                                                                    |
|                  | r balg             | Get the gain tap balance status<br>(1 for running, 0 for finished).                                                                       |
| Balance Tap bank | w sbal <val></val> | Save current Balance tap into bank number <val>.<br/><val> between 1 and 4</val></val>                                                    |
|                  | w rbal 0           | Load current Balance tap from factory bank (0)                                                                                            |
|                  | w rbal <val></val> | Load current Balance tap from bank number <val>.<br/><val> between 1 and 4</val></val>                                                    |
|                  | r rbal             | Get the current Balance tap bank used (saved or loaded)                                                                                   |
| Digital Gain     | w gdig <val></val> | Set digital gain from 0 to 255 (20log(1+val/64) dB)                                                                                       |
|                  | r gdig             | Get digital gain                                                                                                    |
| Digital Offset   | w offs <val></val> | Set global offset from -4096 to +4095 in 12bits LSB (numeric offset)                                                                      |
|                  | r offs             | Get global offset                                                                                                    |

#### 6.3.5 Color Management

#### White Balance

#### How is performed the White Balance ?

#### Automatic White Balance Calculation

The User can access to one dedicated Gain per color line (R, G, B and eventually Mono or NIR). The Red, Green and Blue Gain are used to perform the "White Balance".

The ELIIXA embeds an automatic function to calculate the appropriate Gains for a perfect white balance. This Auto white balance affects only the Red, Green and Blue Gains (not the Mono or Nir of the 4x Lines versions).

When this function is launched, the Camera calculates the average value for each color line in a ROI of 512 pixels located in the centre of the CCD :

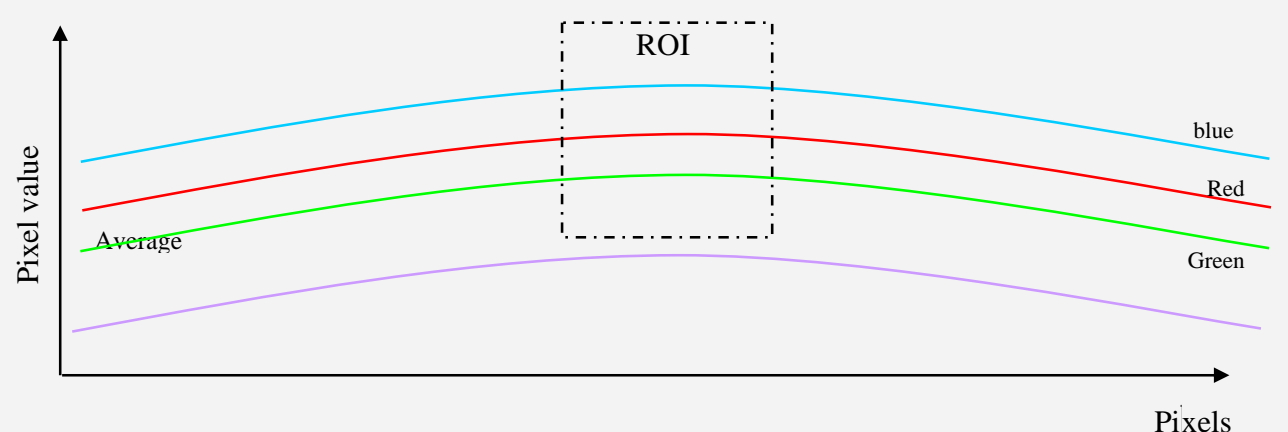

Each gain is then calculated to reach the level of the color which has the highest sensitivity. <u>Note</u>: After an automatic White Balance with CommCam, the 3 colors gains values are not refreshed in the CommCam Interface.

#### How to perform the White Balance?

The User has to propose a white target to the Camera.

The Global Gain of the Camera has to be set to avoid saturation in any of the 3 × RGB colors.

The Color Matrix must be enabled if you're using a RGB+Nir Camera version.

The White Balance can be enabled before: During the calculation process it is disabled automatically.

- > The User has to propose a white target to the Camera.
- > Set the global Gain to avoid saturation and disable the color Matrix.
- > Launch the auto WB calibration
- > Enable the White Balance : The new coefficients are now active
- > Adjust the Gain of the fourth line (Mono or Nir) if present
- > Save the result in one of the 4 x user banks dedicated to the color management.

Auto White Balance Activation: Activate the White balance. This command is available in the CommCam "Color Management" section :

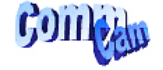

🖃 🗀 Colour Management White Balance activation

Disabled

- ⇒ Read function: "r wben": Returns the White balance Status (0 if disabled, 1 if enabled)
- $\Rightarrow$  Write function :
  - "w wben 1": Enable the white Balance : The Color Gains are now activated. .
  - "w wben O" : Disable the white Balance
- Auto White Balance Calibration: Launch the Auto WB calculation process. This command is available in the CommCam "Color Management" section :

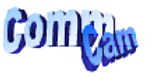

🖻 – 🧰 Automatic White Balance 📷 Auto White Balance calibration Done 🗟 Auto White Balance calibration abort Done

- ⇒ Read function : "r sawb" : Returns the Auto White balance process Status (0 if off, 1 if active)
- ⇒ Write function :
  - "w sawb 1": Launch the Auto white Balance calibration process.
  - . "w sawb O" : Abort the Auto white Balance calibration process. No effect if already stopped.
- Manual White Balance: Access to the RGB + Mono or Nir Gains. These commands are available in the CommCam "Color Management" section :

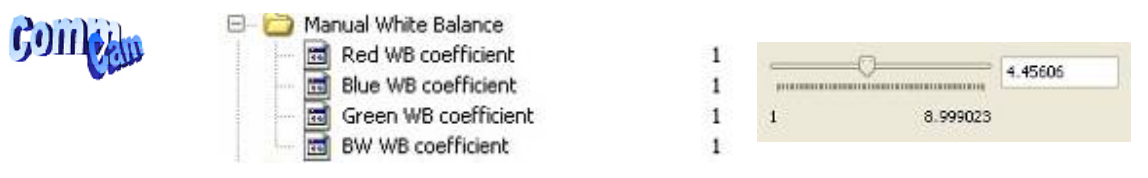

#### White Balance Red Gain

- ⇒ Read function : "r wbar <val>" : Returns the White balance Red Gain value.
- ⇒ Write function : "w wbar <val>" : Sets the White balance Red Gain value. <val> is a Q13.10 unsigned value (from 0 to 7,999...). The Red Gain is calculated and displayed as follow : WBr = 1 + <val>

#### White Balance Green Gain 0

- ⇒ Read function : "r wbag <val>" : Returns the White balance Green Gain value.
- ⇒ Write function : "w wbag <val>" : Sets the White balance Green Gain value. <val> is a Q13.10 unsigned value (from 0 to 7,999...). The Green Gain is calculated and displayed as follow : WBg = 1 + <val>

#### • White Balance Blue Gain

- ⇒ Read function : "r wbab <val>" : Returns the White balance Blue Gain value.
- ⇒ Write function : "w wbab <val>" : Sets the White balance Blue Gain value.
   <val> is a Q13.10 unsigned value (from 0 to 7,999...).
   The Blue Gain is calculated and displayed as follow : WBb = 1 + <val>
- White Balance Nir or Mono Gain (non available on RGB versions)
  - ⇒ Read function : "r wbai <val>" : Returns the White balance Nir/Mono Gain value.
  - Write function : "w wbai <val>" : Sets the White balance Nir/Mono Gain value.
     <val> is a Q13.10 unsigned value (from 0 to 7,999...).
     The Nir/Mono Gain is calculated and displayed as follow : WBi = 1 + <val>

#### <u>Color Matrix</u>

### What is the interest of the Color Matrix ?

After white balancing, the color space correction shall be done to improve the color response. This correction consists in a linear operation to convert the RGB triplet form the camera color space to the RGB triplet of the final color space. The final color space can be a monitor, a printer or others application specific color space. For some specific applications where "absolute" color value is not mandatory the color space correction can be bypassed.

$$\begin{bmatrix} R'' \\ B'' \\ G'' \\ N'' \end{bmatrix} = \begin{bmatrix} cm11 & cm12 & cm13 & cm14 \\ cm21 & cm22 & cm23 & cm24 \\ cm31 & cm32 & cm33 & cm34 \\ cm41 & cm4é & cm43 & cm44 \end{bmatrix} \times \begin{bmatrix} R' \\ B' \\ G' \\ N' \end{bmatrix}$$

Each coefficient can be set in the following limits : -4 to +3,999

The last line and column are valid only for the RGB + Nir Version.

They are available for the RGB + Mono but have no signification for the color space tuning.

Attention = This Matrix is shown here in the real order of the CCD color lines : Red, Blue and Green +  $4^{th}$  and not the usual order: R,G,B.

Then for Commcam:

- the "cm1x" define the first line or the "Red Line", "cm2x" the Blue line, cm3x the Green line and cm4x the Nir Line.
- "cmx1" define the Red column, cmx2 the Blue column, cmx3 the Green column and cmx4 the Nir column.

#### The default Matrix are the following :

For the RGB+Nir Versions:

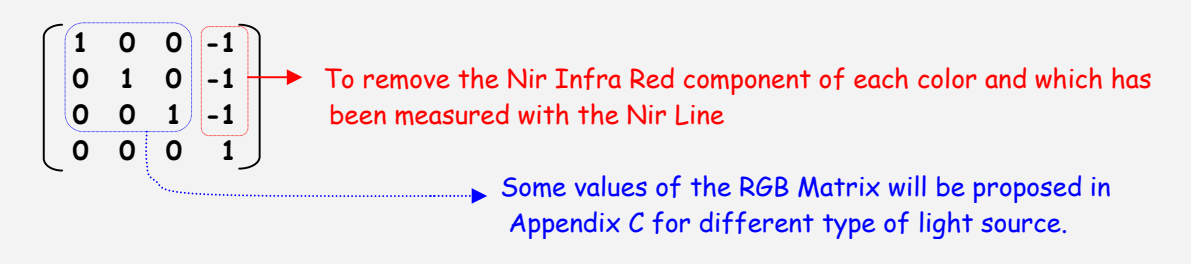

The Sum of the 3 parameters of the RGB Matrix on the same line must be equal to 1 in order to avoid changing the White Balance.

> For the RGB or RGB+Mono Versions:

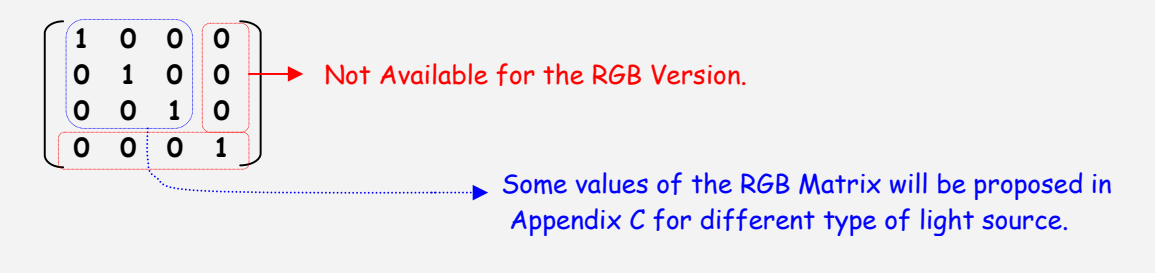

• Color Matrix Enable : Activates the color Matrix. This command is available in the CommCam "Color Management" section :

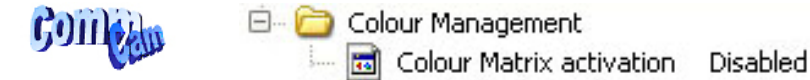

- ⇒ Read function : "r come" : Returns the Color matrix Status (0 if disabled, 1 if enabled)
- $\Rightarrow$  Write function :
  - "w come 1" : Enable the color Matrix.
  - "w come O" : Disable the color Matrix
- Color Matrix coefficients : To set each of the Color Matrix coefficients. This command is available in the CommCam "Color Management / Manual Matrix" section :

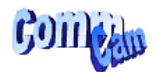

| 🖻 🙆 Ma | nual Matrix                          | Clic | ck for extend | ded control                                                                                                    |
|--------|--------------------------------------|------|---------------|----------------------------------------------------------------------------------------------------|
| - 3    | ColourMatrix line Red Column Red     | 1    |               |                                                                                                    |
| 🗟      | ColourMatrix line Red Column Green   | 0    |               |                                                                                                    |
| 🖬      | ColourMatrix line Red Column Blue    | 0    |               |                                                                                                    |
|        | ColourMatrix line Red Column BW      | 0    |               |                                                                                                    |
| - 🗟    | ColourMatrix line Green Column red   | 0    |               |                                                                                                    |
| - 3    | ColourMatrix line Green Column Green | 1    |               |                                                                                                    |
| - 3    | ColourMatrix line Green Column Blue  | 0    | -             |                                                                                                    |
|        | ColourMatrix line Green Column BW    | 0    | ********      | minimum in the second second s |
| 🗟      | ColourMatrix line Blue Column Red    | 0    | -4            | 3.999023                                                                                                    |
| 🗟      | ColourMatrix line Blue Column Green  | 0    |               |                                                                                                    |
| - 🗟    | ColourMatrix line Blue Column Blue   | 1    |               |                                                                                                    |
| - 🗃    | ColourMatrix line Blue Column BW     | 0    |               |                                                                                                    |
| - 3    | ColourMatrix line BW Column Red      | 0    |               |                                                                                                    |
| - 🗃    | ColourMatrix line BW Column Green    | 0    |               |                                                                                                    |
| - 🗃    | ColourMatrix line BW Column Blue     | 0    |               |                                                                                                    |
|        | ColourMatrix line BW Column BW       | 1    |               |                                                                                                    |

By clicking on "Click for extended control" we can get a global view of the Matrix :

| olourMatrix line Red Column Red   | ColourMatrix line Red Column Blue   | ColourMatrix line Red Column Green   | ColourMatrix line Red Column Nir  |
|-----------------------------------|-------------------------------------|--------------------------------------|-----------------------------------|
| 1,000000                          | 0,000000 🗘                          | 0,000000                             | 0,000000                          |
| olourMatrix line Blue Column Red  | ColourMatrix line Blue Column Blue  | ColourMatrix line Blue Column Green  | ColourMatrix line Blue Column Nir |
| 0,000000                          | 1,000000                            | 0,000000                             | 0,000000                          |
| olourMatrix line Green Column red | ColourMatrix line Green Column Blue | ColourMatrix line Green Column Green | ColourMatrix line Green Column N  |
| 0,000000                          | 0,000000                            | 1,000000                             | 0,000000                          |
| olourMatrix line Nir Column Red   | ColourMatrix line Nir Column Blue   | ColourMatrix line Nir Column Green   | ColourMatrix line Nir Column Nir  |
| 0,000000                          | 0,000000                            | 0,000000                             | 1,000000                          |

- ⇒ Read function : "r cm<line><column>" : Returns the value of the designed coefficient. <line> and <column> are defined as follow : 1=Red, 2=Blue, 3=Green, 4=Nir or Mono (if exists)
- ⇒ Write function : "w cm < line > < column > < val >" : sets the coefficient of the matrix.
  - and <column> are defined as follow : 1=Red, 2=Blue, 3=Green, 4=Nir or Mono (if exists)
  - <val> is is from -4096 to +4095. (gain format Q13.10 signed)
     The coefficient associated to <val> is calculated as follow : cm = <val>/1024

• Save & restore color settings: Allows saving or restoring all the colors settings: White balance gains and colors matrix coefficients. This command is available in the CommCam "Color Management" section :

|       | 😑 🛅 Save & restore colour settings |        |
|-------|------------------------------------|--------|
| CC111 | 🔤 📷 UserColourSelector             | User 1 |
|       | 📷 UserColourSave                   | Done   |
|       | 📷 UserColourLoad                   | Done   |
|       | CurrentUserColour                  | User 1 |

#### $\Rightarrow$ Read function

GOM

- "r rcol": Get the current Tap Bank used (0: Factory , 1 to 4 for User, 5 for Integrator)
- "w rcol <val>": Load Tap Bank from bank <val> (0: Factory , 1 to 4 for User, 5 for Integrator)
- $\Rightarrow$  Write function :
  - "w scol <val>": Save the current Tap Balance in the User bank <val> (1 to 4 for User, 5 for Integrator)

| Title                    | Command                         | Features                                                           |  |
|--------------------------|---------------------------------|--------------------------------------------------------------------|--|
| Auto White balance       | w sawb 1                        | start auto white balance                                           |  |
| calibration              | w sawb 0                        | stop auto white balance                                            |  |
|                          | r sawb                          | auto white balance state                                           |  |
| White balance activation | w wben 0                        | white balance disable                                              |  |
|                          | w wben 1                        | white balance enable                                               |  |
|                          | r wben                          | Get white balance state                                            |  |
| White Balance Red        | w wbar <val></val>              | Set red white balance coefficient                                  |  |
|                          |                                 | <val> from 0 to 8191.</val>                                        |  |
|                          |                                 | Red gain format 1+ <val> (representation <val>: Q13.10</val></val> |  |
|                          |                                 | unsigned)                                                          |  |
|                          | r wbar                          | get red white balance coefficient                                  |  |
| White Balance Blue       | w wbab <val></val>              | Set blue white balance coefficient                                 |  |
|                          |                                 | (same representation as wbar)                                      |  |
|                          | r wbab                          | get blue white balance coefficient                                 |  |
| White Balance Green      | w wbag <val></val>              | Set green white balance coefficient                                |  |
|                          |                                 | (same representation as wbar)                                      |  |
|                          | r wbag                          | get green white balance coefficient                                |  |
| White Balance IR         | w wbai <val></val>              | Set NIR white balance coefficient                                  |  |
|                          |                                 | (same representation as wbar)                                      |  |
|                          | r wbai                          | get NIR white balance coefficient                                  |  |
| Color matrix enable      | w come 1                        | Enable color matrix                                                |  |
|                          | w come O                        | Disable color matrix                                               |  |
|                          | r come                          | read state of color matrix                                         |  |
| Color Matrix             | w cm <l><c> <val></val></c></l> | Color matrix coefficient: its representation is:                   |  |
|                          |                                 | cm11 cm12 cm13 cm14                                                |  |
|                          |                                 | cm21 cm22 cm23 cm24                                                |  |
|                          |                                 | cm31 cm32 cm33 cm34                                                |  |
|                          |                                 | cm41 cm42 cm43 cm44                                                |  |
|                          |                                 | <val> is from -4096 to +4095. (gain format Q13.10 signed)</val>    |  |
|                          |                                 | l/c : 1=Red, 2=Blue, 3=Green, 4=Nir or Mono (if exists)            |  |
|                          | r cm <l×c></l×c>                | read color matrix coefficient                                      |  |
| Color settings bank      | w scol <val></val>              | Save current Color settings into bank number <val>.</val>          |  |
|                          |                                 | <val> between 1 and 4 for User and 5 for Integrator</val>          |  |
|                          | w rcol <val></val>              | Load current Color settings from bank number <val>.</val>          |  |
|                          |                                 | <val> between 1 and 4 for User, O for factory default and</val>    |  |
|                          |                                 | 5 for Integrator                                                   |  |
|                          | r rcol                          | Get the current Color settings bank used (saved or loaded)         |  |

#### 6.3.6 Flat Field Correction

#### Automatic Flat Field Correction

#### How is performed the Flat Field Correction?

#### What is the Flat Field correction (FFC)?

The Flat Field Correction is a digital correction on each pixel which allows :

- > To correct the Pixel PRNU (Pixel Response Non Uniformity) and DSNU (Dark Signal Non Uniformity)
- > To Correct the shading due to the lens
- To correct the Light source non uniformity : The FFC on color is also specially efficient when your Light source is non uniform in color (ex : LED source with some LEDs more blue and others more red):

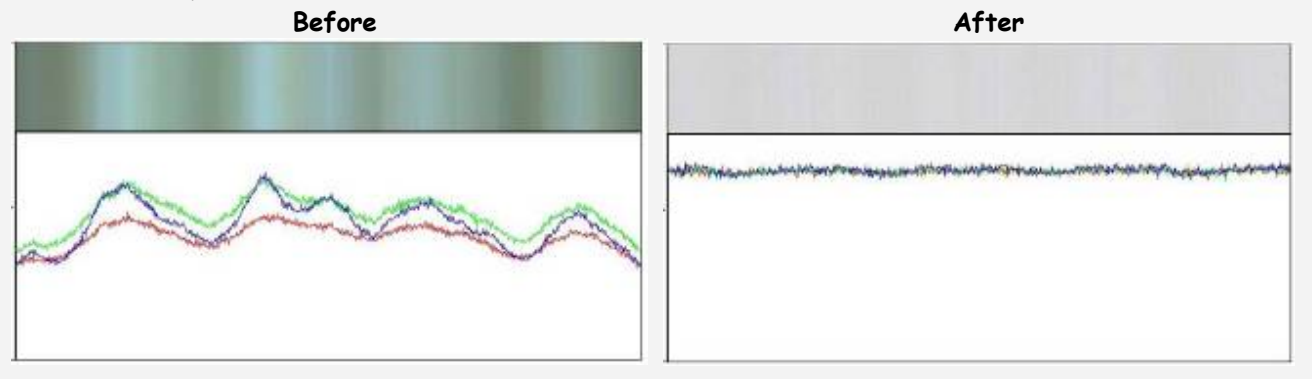

How is calculated/Applied the FFC?

The FFC is a digital correction on the pixel level for both Gain and Offset.

- > Each Pixel is corrected with :
  - $\circ~$  An Offset on 8 bits (Signed Int 5.3). They cover a dynamic of  $\pm 16 LSB$  in 12bits with a resolution of 1/8 LSB 12bits.
  - $\circ$  A Gain on 14 bits (Unsigned Int 14) with a max gain value of x3
  - The calculation of the new pixel value is : P' = ( P + Off).(1 + Gain/8192)
- > Each color line has its own independent FFC Calculation :
  - For the offset, the average dark of each pixel is calculated to be subtracted as an offset correction
  - For the Gain, the Maximum of the color line is the reference and each pixel Gain is calculated to reach this maximum: The Maximum correction possible is x3.

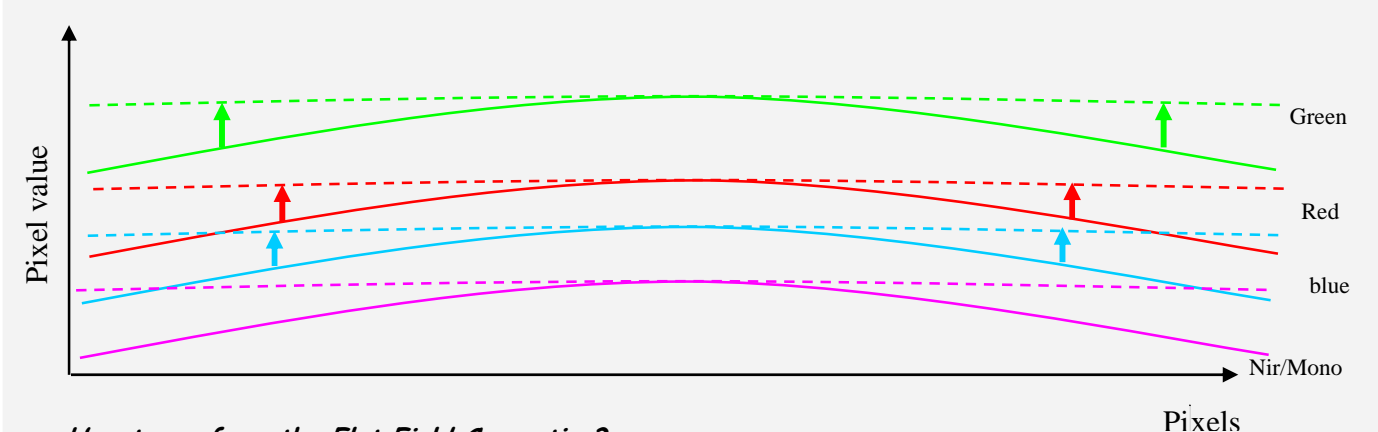

How to perform the Flat Field Correction?

#### FPN/DSNU Calibration

- > Cover the lens
- > Launch the FPN Calibration : Grab and calculation is performed in few seconds

#### PRNU Calibration

The User must propose a white uniform target to the Camera (not a fixed paper). The Gain/Light conditions must give a non saturated image in any color.

The Camera must be set in the final conditions of Light/Gain and in the final position in the System. The White Balance and color Matrix can be enabled: They don't affect the result. but after the FFC calibration, the User will have to perform a new White Balance

- > White uniform (moving) target
- > Launch the FFC
- > Enable the FFC
- > You can save the FFC result (both FPN+PRNU in the same time) in one of the 4 x FFC User Banks.

#### <u>Advices</u>

The ELIIXA has 4 x FFC Banks to save 4 x different FFC calibrations. You can use this feature if your system needs some different conditions of lightning and/or Gain because it's looking for different targets: You can perform one FFC per condition of Gain/setting of the Camera (4 Max) and recall one of the four global settings (Camera Configuration + FFC + Color management) when required.

• **FFC Activation:** Enable/disable the Flat Field Correction. This command is available in the CommCam "Flat Field Correction" section :

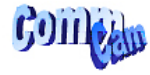

Flat Field correction
 Image Flat field correction

Disabled

- ⇒ Read function : "r ffcp" : Returns the FFC Status (0 if disabled, 1 if enabled)
- ⇒ Write function :
  - "w ffcp 1": Enable the FFC.

e2v semiconductors SAS 2011

- "w ffcp O": Disabled the FFC
- **FPN/DSNU Calibration:** Launches the FFC process for the Offsets calculation. This command is available in the CommCam "Flat Field Correction/Automatic Calibration " section:

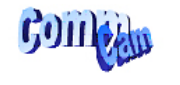

Automatic calibration
 B FPN calibration control
 FPN calibration abort

Done Done

- ⇒ Read function : "r calo": Returns the FPN Calculation Process Status (0 if finished, 1 if processing)
- $\Rightarrow$  Write function :
  - "w calo 1": Launch the FPN Calibration Process.
  - "w calo O": Abort the FPN Calibration Process.

Some Warnings can be issued from the FPN Calibration Process as "pixel underflow" because some pixel have been detected at "O" level. The Calculation result will be proposed anyway as it's just a warning message. This will change the Status Register which is displayed in CommCam : Status warning FFC underflow 0 Status warning FFC overflow 0 The warning messages possible are detailed in the Appendix 6 (Table 2, §6.2).

- FPN coefficient Reset : Reset the FPN (Offsets) coefficient in Memory. This command is available in the CommCam "Flat Field Correction / Manual Calibration " section :
  - GOIDE

Manual calibration
 Manual calibration
 Manual calibration

Click for extended control Done

- ⇒ Write function : "w rsto O" : Reset (set to 0) the FPN coefficients in memory. This doesn't affect the FFC User Memory Bank but only the active coefficients in Memory.
- **PRNU Calibration** : Launches the PRNU process for the Gains calculation. This command is available in the CommCam "Flat Field Correction / Automatic Calibration " section :

Conten

Automatic calibration Flat field calibration control Done Flat field calibration abort Done

- ⇒ Read function : "r calg": Returns the PRNU Calculation Process Status (0 if finished, 1 if processing)
- $\Rightarrow$  Write function :
  - "w calg 1": Launch the PRNU Calibration Process.
  - **"w calg O**": Abort the PRNU Calibration Process.

• DSNU coefficient Reset : Reset the DSNU (Gains) coefficient in Memory. This command is available in the CommCam "Flat Field Correction / Manual Calibration " section :

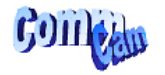

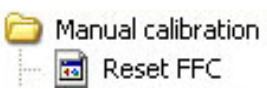

Click for extended control Done

⇒ Write function : "w rstg 0" : Reset (set to 0) the FPN coefficients in memory. This doesn't affect the FFC User Memory Bank but only the active coefficients in Memory.

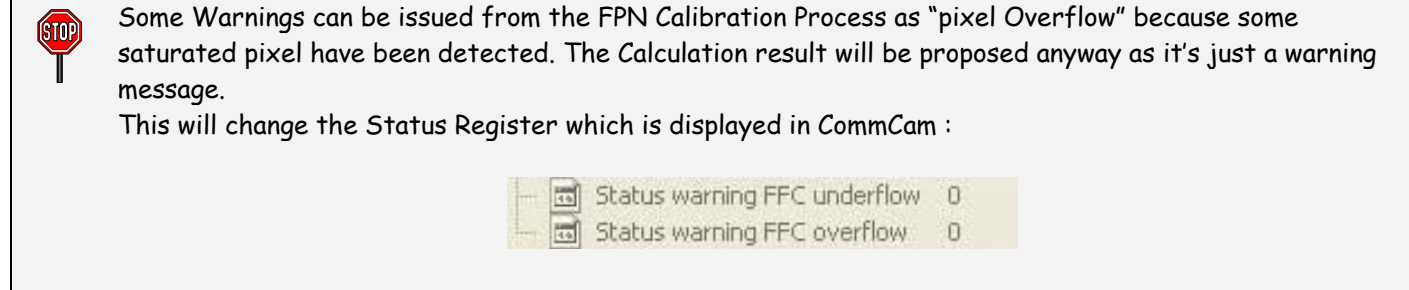

The warning messages possible are detailed in the Appendix 6 (Table 2, §6.2).

#### Manual Flat Field Correction

The FFC Coefficients can also be processed outside of the Camera or changed manually by accessing directly their values in the Camera : This is the "Manual" FFC.

In CommCam, the User can access to a specific interface by clicking on "click for extended control" in the Manual FFC section :

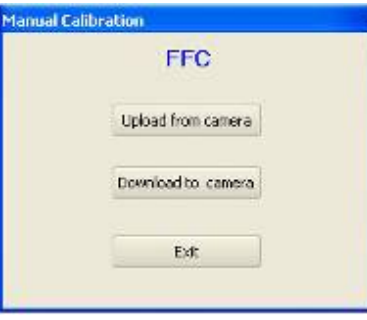

This will allow the user to upload/download out/in the Camera the FFC coefficients in/from a text file that can be processed externally.

It is recommended to setup the baud rate at the maximum value possible (115000 for example) otherwise the transfer can take a long time.

ÍSTOP

• FPN coefficients modification : Direct access to the FPN coefficients for reading or writing. This command is available in the CommCam "Flat Field Correction / Manual Calibration " section :

| Parala . | 😑 🚞 Manual calibration | Click for extended control |
|----------|------------------------|----------------------------|
| 59III M  | FPN Red address        | 0                          |
|          | 🚽 📷 FPN Red Value      | 0                          |
|          | FPN Blue address       | 0                          |
|          | FPN Blue Value         | 0                          |
|          | FPN Green address      | 0                          |
|          | FPN Green Value        | 0                          |
|          | FPN BW address         | 0                          |
|          | FPN BW Value           | 0                          |

⇒ Read function : "r ffco <addr> <nbrval> [crcreq]": Read <nbrval> FPN user coefficients starting from <addr> address. If [crcreq] is equal to 1, the crc will be calculated on the outputted value.

<nbrval> is between 1 and 10

<addr> starts from

- 1 for Red coefficients
- 5001 for Blue Coefficients
- 10001 for Green coefficients
- 15001 for NIR Coefficients

Output is:

<val> ...[crcval]

⇒ Write function :" w ffco <addr> <nbrval> <val> ... [crcval]" : Write <nbrval> FPN user coefficients starting from the <addr> address. If [crcval] is added, the crc value is computed on the all the <val>. <val> is signed.

<addr> starts from

- 1 for Red coefficients
- 5001 for Blue Coefficients
- 10001 for Green coefficients
- 15001 for NIR Coefficients

<nbrval> is between 1 and 10 <val> is between -128 et +127

• **PRNU coefficients modification**: Direct access to the PRNU coefficients for reading or writing. This command is available in the CommCam "Flat Field Correction / Manual Calibration " section :

|         | 🖻 🗁 Manual calibration | Click for extended control |
|---------|------------------------|----------------------------|
| Paine.  | FFC Red address        | 0                          |
| 59III S | - 🖬 FFC Red Value      | 0                          |
|         | - 🖬 FFC Blue address   | 0                          |
|         | - 🖬 FFC Blue Value     | 0                          |
|         | - 🗟 FFC Green address  | 0                          |
|         | - 📷 FFC Green Value    | 0                          |
|         | 🚽 📷 FFC BW address     | 0                          |
|         | 🔤 🖬 FFC BW Value       | 0                          |
|         |                        |                            |

⇒ Read function : "r ffcg < addr> <nbrval> [crcreq]" : Read <nbrval> FPN user coefficients starting from <addr> address. If [crcreq] is equal to 1, the crc will be calculated on the outputted value.

<nbrval> is between 1 and 10

<addr> starts from

- 1 for Red coefficients
- 5001 for Blue Coefficients
- 10001 for Green coefficients
- 15001 for NIR Coefficients

Output is:

<val> ...[crcval]

⇒ Write function :" w ffcg <addr> <nbrval> <val> ... [crcval]" : Write <nbrval> FPN user coefficients starting from the <addr> address. If [crcval] is added, the crc value is computed on the all the <val>. <val> is signed.

<addr> starts from

- 1 for Red coefficients
- 5001 for Blue Coefficients
- 10001 for Green coefficients
- 15001 for NIR Coefficients

<nbrval> is between 1 and 10

<val> is between 0 and 16383

- **FFC User Bank Management:** The new-processed FFC can be saved in 4 x User banks (both Gains and Offsets in the same time).
  - ⇒ Read function
    - "r rffc" : Get the current Tap Bank used (0: Factory or 1 to 4)
    - "w rffc <val>" : Load Tap Bank from bank <val> (0: Factory or 1 to 4)
  - $\Rightarrow$  Write function :
    - "w rffc <val>": Save the current Tap Balance in the User bank <val> (1 to 4)

| Title                 | Command            | Features                                                      |
|-----------------------|--------------------|---------------------------------------------------------------|
| FFCorrection          | w ffcp O           | Disable Flat Field Correction processing                      |
|                       | w ffcp 1           | Enable Flat Field Correction processing                       |
|                       | r ffcp             | Get Flat Field Correction processing status                   |
| FPN User Calibration  | w calo 1           | Start FPN user calibration; OnePush button (auto disable once |
|                       |                    | finished)                                                     |
|                       | w calo O           | Stop FPN user calibration                                     |
|                       | r calo             | Get the FPN user calibration status                           |
| PRNU User Calibration | w calg 1           | Start PRNU user calibration for all colors; OnePush button    |
|                       |                    | (auto disable once finished)                                  |
|                       | W calg 0           | Stop PRNU user calibration                                    |
|                       | r calg             | Get the PRNU user calibration status                          |
| FPN Reset             | w rsto O           | Clear FPN coefficients to 0                                   |
| PRNU Reset            | w rstg 0           | Set PRNU coefficients to 1                                    |
| FFC user bank         | w sffc <val></val> | Save current user FFC (FPN & PRNU) into FFC bank number       |
|                       |                    | <val>.</val>                                                  |
|                       |                    | <val> between 1 and 4</val>                                   |
|                       | w rffc <val></val> | Load current user FFC from FFC bank number <val>.</val>       |
|                       |                    | <val> between 0 and 4</val>                                   |
|                       |                    | 0 is a virtual bank that reset ffc coefficients               |
|                       | r rffc             | Get the current user FFC bank used (saved or loaded)          |

| Title                  | Command                                                             | Features                                                                                                    |
|------------------------|---------------------------------------------------------------------|----------------------------------------------------------------------------------------------------|
| FPN user coefficients  | w ffco <addr><br/><nbrval> <val><br/>[crcval]</val></nbrval></addr> | Write <nbrval> FPN user coefficients starting from the <addr><br/>address. If [crcval] is added, the crc value is computed on the<br/>all the <val>. <val> is signed.<br/><addr> starts from<br/>1 for Red coefficients<br/>5001 for Blue Coefficients<br/>10001 for Green coefficients<br/>15001 for NIR Coefficients<br/></addr></val></val></addr></nbrval>                                                           |
|                        | r ffco «addr»<br>«nbrval» [crcreq]                                  | Read <nbrval> FPN user coefficients starting from <addr><br/>address. If [crcreq] is equal to 1, the crc will be calculated on<br/>the outputted value.<br/><addr> starts from<br/>• 1 for Red coefficients<br/>• 5001 for Blue Coefficients<br/>• 10001 for Green coefficients<br/>• 15001 for NIR Coefficients<br/><nbrval> is between 1 and 10<br/>Output is:<br/><val>[crcval]</val></nbrval></addr></addr></nbrval> |
| PRNU user coefficients | w ffcg <addr><br/><nbrval> <val><br/>[crcval]</val></nbrval></addr> | Write <nbrval> PRNU user coefficients starting from the <addr><br/>address. If [crcval] is added, the crc value is computed on the<br/>all the <val>.<br/><addr> starts from<br/>1 for Red coefficients<br/>5001 for Blue Coefficients<br/>10001 for Green coefficients<br/>15001 for NIR Coefficients<br/></addr></val></addr></nbrval>                                                                                 |
|                        | r ffcg «addr»<br>«nbrval» [crcreq]                                  | Read <nbrval> PRNU user coefficients starting from <addr><br/>address. If [crcreq] is equal to 1, the crc will be calculate on<br/>the outputted value.<br/><addr> starts from<br/>• 1 for Red coefficients<br/>• 5001 for Blue Coefficients<br/>• 10001 for Green coefficients<br/>• 15001 for NIR Coefficients<br/><nbrval> is between 1 and 10<br/>Output is:<br/><val>[crcval]</val></nbrval></addr></addr></nbrval> |

#### 6.3.7 Save & Restore Settings

The settings (or Main configuration) of the Camera can be saved in 4 x different User banks.

- > These settings don't include neither the Color settings (White balance and Color Matrix) nor the Tap Balance (Gains and offsets) nor the FFC which have each their own 4 User banks.
- These settings include user bank in use for each category: Tap Balance, Color Management, FFC. This allow, by loading one Camera configuration at the startup to load also automatically the associated FFC and color settings.
- Save & restore settings : Allows to save or restore all the Camera settings : This command is available in the CommCam "Save & Restore settings" section :

| Colletta | 🖻 🛅 Sav | ve & restore settings |         |
|----------|---------|-----------------------|---------|
| Chin     |         | UserSetSelector       | Factory |
|          |         | UserSetSave           | Done    |
|          | 🖬       | UserSetLoad           | Done    |
|          |         | CurrentUserSet        | Factory |

- ⇒ Read function
  - "r rcfg" : Get the current Bank used (0: Factory , 1 to 4 for User, 5 for Integrator)
  - "w rcfg <val>": Load settings from bank <val> (0: Factory , 1 to 4 for User, 5 for Integrator)
- $\Rightarrow$  Write function :
  - "w scfg <val>": Save the current Settings in the User bank <val> (1 to 4 for User, 5 for Integrator)

| Title         | Command            | Features                                                                                 |
|---------------|--------------------|------------------------------------------------------------------------------------------|
| Configuration | w scfg 0           | Save current configuration into factory bank (0) PAS DISPO                               |
|               | w scfg <val></val> | Save current configuration into bank number <val>.<br/><val> between 1 and 4</val></val> |
|               | w scfg 5           | Save current configuration into integrator bank (5)                                      |
|               | w rcfg 0           | Load current configuration from factory bank (0)                                         |
|               | w rcfg <val></val> | Load current configuration from bank number <val>.<br/><val> between 1 and 4</val></val> |
|               | w rcfg 5           | Load current configuration from integrator bank (5).                                     |
|               | r rcfg             | Get the current configuration bank used (saved or loaded)                                |

### 7 APPENDIX A: Camera Status Details

### 7.1 Table 1 : Processing Status

|            | Name                    | Init Value | Update                                                                                                    | Description                                                                                                    |
|------------|-------------------------|------------|----------------------------------------------------------------------------------------------------|----------------------------------------------------------------------------------------------------|
|            | Wait for trigger        | 0          | Set to 1 when Camera in<br>triggered mode and no trigger<br>is received.<br>Otherwise, value set to 0                                        | No trigger received since the last scan (1Hz).                                                                                                    |
| Status     | Settings Modified       | 0          | Set to 1 after any valid change<br>of a configuration parameter.<br>Set to 0 after each save or<br>restore action on a config<br>memory bank | Notify any change in the Camera parameters.<br>Saving in configuration User bank is necessary<br>to keep the new settings after the reboot of<br>the Camera           |
| Processing | Tap Balance<br>Modified | 0          | Set to 1 after a valid change<br>of the Tap balance<br>Set to 0 after each save or<br>restore action on a tap balance<br>memory bank         | Notify any change in the current Camera tap<br>balance.<br>Saving in tap balance User bank is necessary to<br>keep the new settings after the reboot of the<br>Camera |
|            | FFC Modified            | 0          | Set to 1 after a valid change<br>of a FPN or PRNU coefficient<br>Set to 0 after each save or<br>restore action on a FFC<br>memory bank       | Notify any change in the current Camera<br>FFC parameters.<br>Saving in FFC User bank is necessary to keep<br>the new settings after the reboot of the<br>Camera      |

### 7.2 Table 2 : Internal Task Status

|               | Name            | Init Value | Update                                                                   | Description                                                                                                    |
|---------------|-----------------|------------|--------------------------------------------------------------------------|----------------------------------------------------------------------------------------------------|
| < Status      | Warn Ovf        | 0          | At each end of calibration /<br>Tap balance / White balance              | Notify that an Overflow occurred during a<br>calibration (FFC, Tap Balance, White Balance) :<br>Logical OR of all the FPGA flags<br>The result of the calibration is nevertheless<br>available  |
| Internal Task | Warn Udf        | 0          | At each end of calibration /<br>Tap balance / White balance              | Notify that an Underflow occurred during a<br>calibration (FFC, Tap Balance, White Balance) :<br>Logical OR of all the FPGA flags<br>The result of the calibration is nevertheless<br>available |
|               | Cal/App Enabled | 0          | At each start and end of<br>calibration / Tap balance /<br>White balance | Notify that the Calibration (FFC, Tap Balance,<br>White Balance) is :<br>Active (1)<br>Or terminated (0)                                                                                        |

### 7.3 Table 3 : Error Diagnostic Status

|            | Name                                | Init Value | Update                                                                     | Description                                                                                                    |
|------------|-------------------------------------|------------|----------------------------------------------------------------------------|----------------------------------------------------------------------------------------------------|
|            | Err hardware init                   | 0          | At each camera start or<br>when the FPGA restart                           | Notify that an error has occurred during the<br>hardware init of the camera :<br>Mainly the loading of the FPGA with a invalid or<br>corrupted dataflash contains. |
| tatus      | Err factory<br>application settings | 0          | At the Camera startup                                                      | Notify that an error is detected in one<br>parameters of the "Factory Application<br>Settings" EEPROM area                                                         |
| : error S  | Err user application<br>settings    | 0          | At the Camera startup                                                      | Notify that an error is detected in one<br>parameters of the "User Application Settings"<br>EEPROM area                                                            |
| liagnostic | Err factory camera<br>settings      | 0          | At the Camera startup or<br>each factory default<br>settings reload action | Notify that an error is detected in one<br>parameters of the "Factory Camera Settings"<br>EEPROM area                                                              |
| σ          | Err user camera<br>settings         | 0          | At the Camera startup or<br>each User settings reload<br>action            | Notify that an error is detected in one<br>parameters of the "User Camera Settings"<br>EEPROM area                                                                 |
|            | Err CommCam<br>compatibility index  | 0          | At each read / write of<br>the Camera hardware ID                          | Notify that an error is detected in the<br>"CommCam compatibility index" EEPROM area                                                                               |

### 8 APPENDIX C : Thermal Management

The most important source of heat in the camera is around the sensor. The fastest version dissipates around 14W with 8 taps at 40MHz on the sensor.

The Camera has been designed to dissipate the maximum of the internal heat through its front face: The packaging of the sensor is larger to increase the surface in contact with the front face and then improves the dissipation.

In the system, the camera has to be fixed by its front face with the largest contact possible with a metallic part.

Without any specific cooling system, a simple air flow around the camera will improve roughly the dissipation.

If necessary, additional heat sinks are available (reference below) and they can be fixed on any side of the front face:

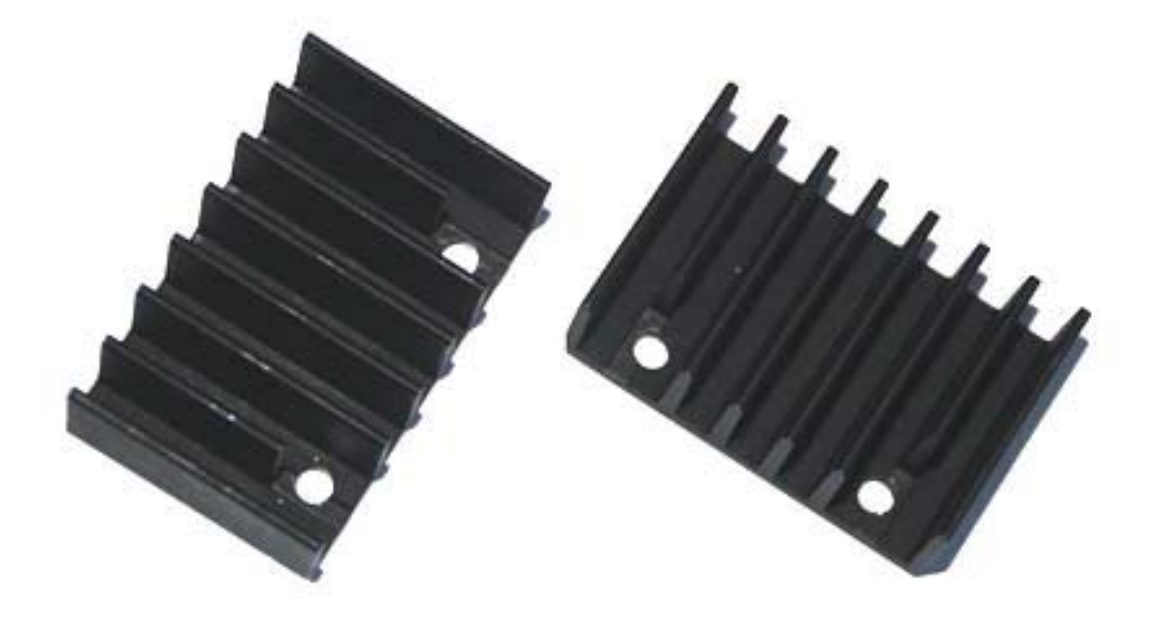

Set of 2 x Heat Sinks: Part number AT71KFPAVIVA-CAA

One heat sink can decrease the temperature of the front face of about 5°C down.

### 9 APPENDIX E: Optical Mounts available

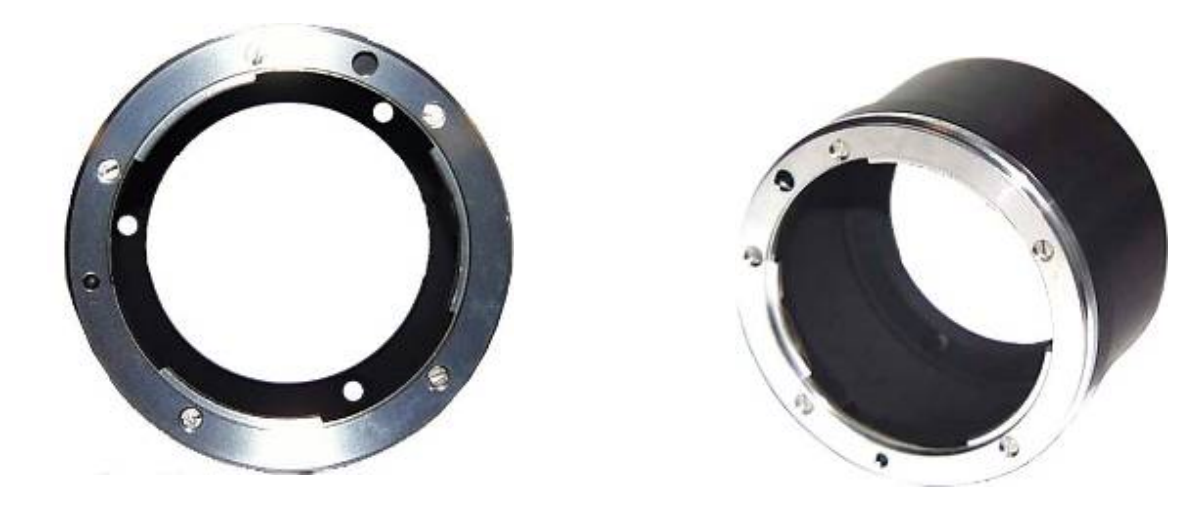

F Mount: Kit10 (Part number AT71KFPAVIVA-ABA)

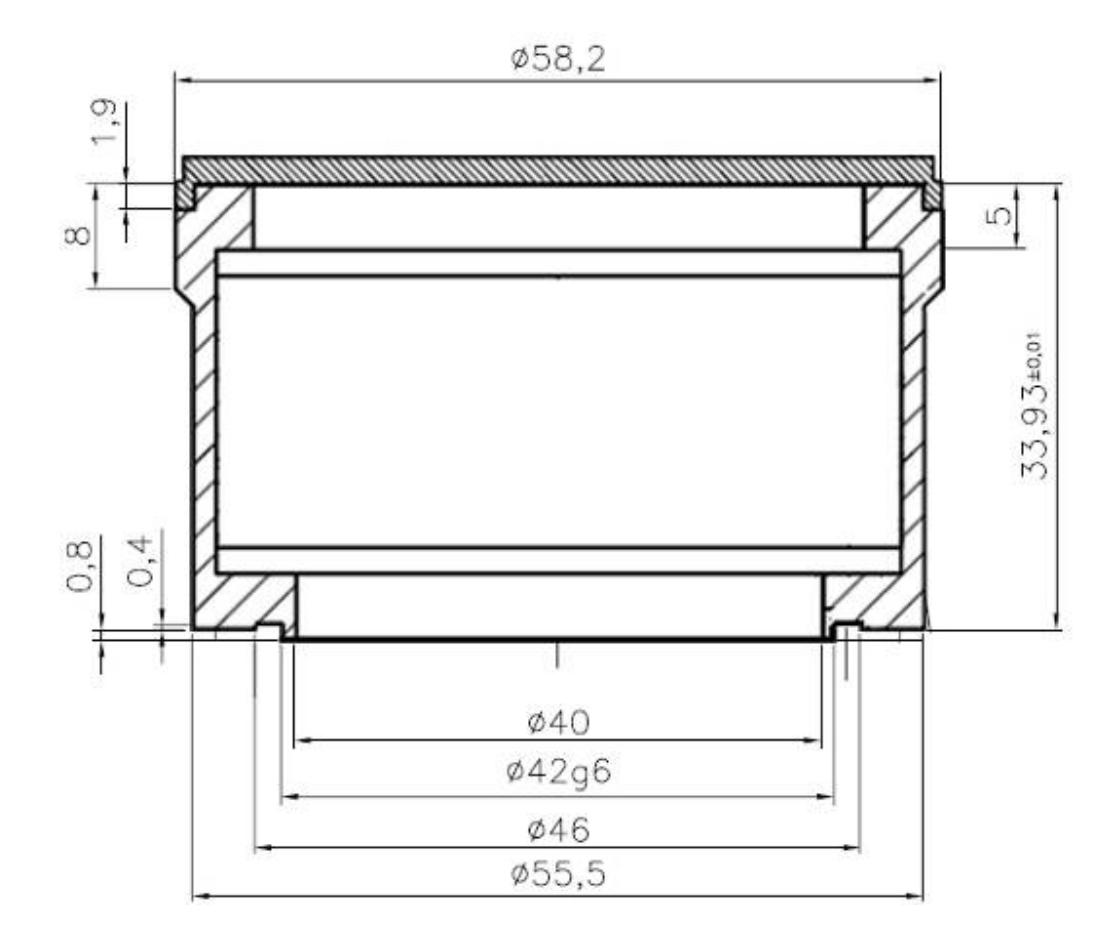

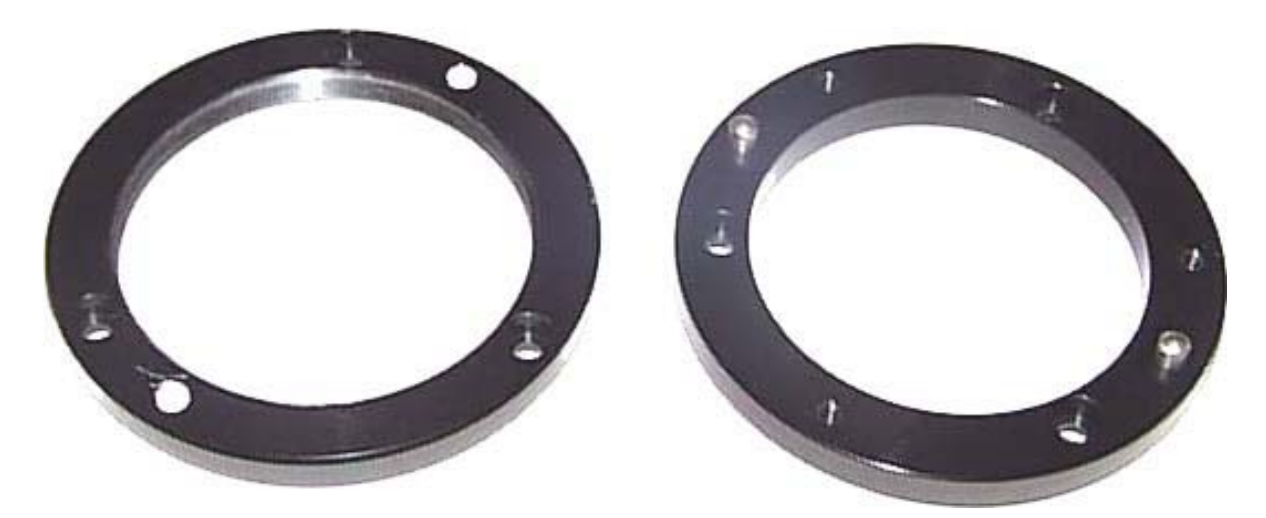

M42x0,75 (T2 Mount): Kit30 (Part number AT71KFPAVIVA-AKA) M42x1 Mount: Kit40 (Part number AT71KFPAVIVA-ADA)

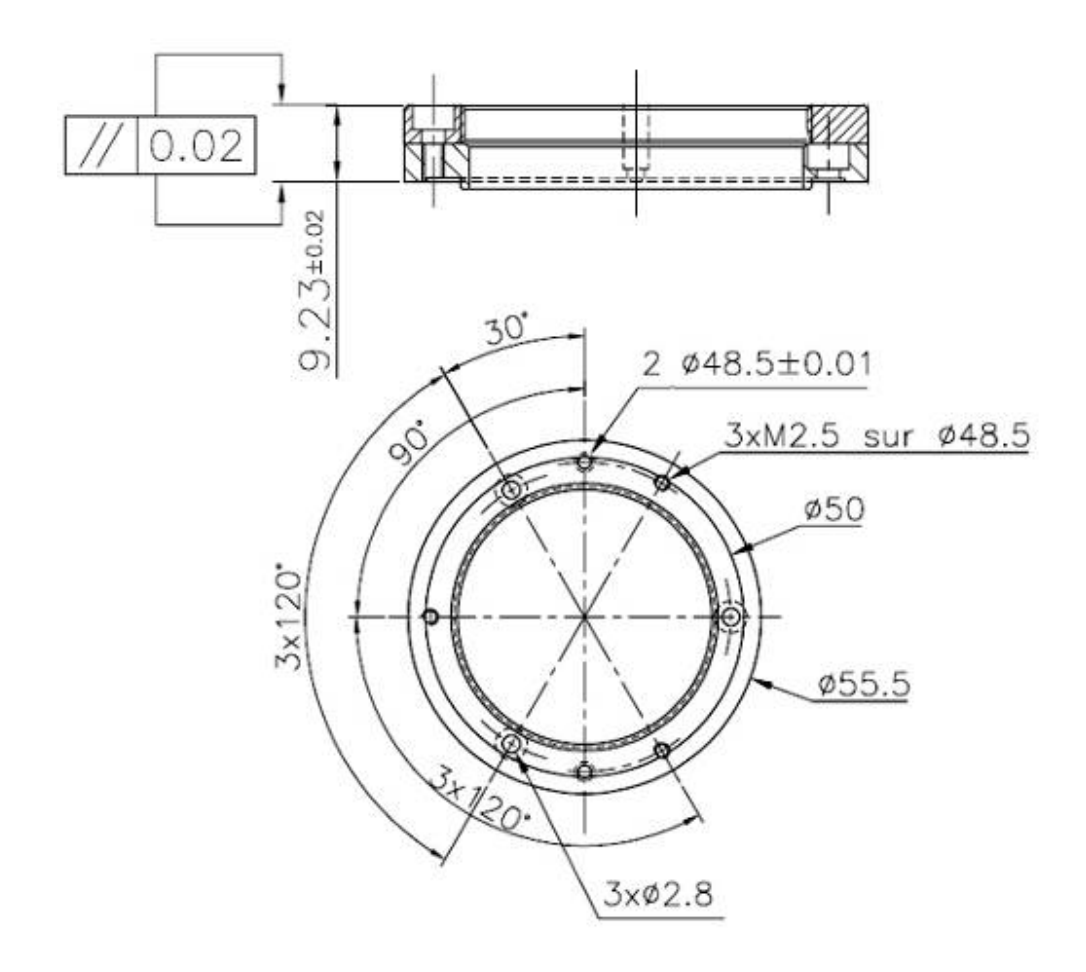

### APPENDIX F: Color Matrix Examples

Please, contact the Camera hotline : <u>hotline-cam@e2v.com</u> for more information

### 10 APPENDIX G: Revision History

| Revision | Comments / Details                                                                                                    | Camera Ref     |
|----------|----------------------------------------------------------------------------------------------------|----------------|
| Rev A    | Preliminary release                                                                                                    | Firmware 2.0.0 |
| Rev D    | Spatial correction extended to 0,5 and 1,5 values + inhibition<br>Mechanical drawing detailed<br>Reverse/forward = 0/1 and explanation drawing | Firmware 3.0.0 |
| Rev E    | Status command<br>Mechanical drawing detailed for Mounts<br>Baud Rate change warning                                                           | Firmware 3.0.0 |
| Rev F    | Dual Base Interlaced 8bits output mode for BAO only                                                                                            | Firmware 3.0.2 |

#### How to reach us

Home page: www.e2v.com

#### Sales Office:

#### Northern Europe

**e2v Itd** 106 Waterhouse Lane Chelmsford Essex CM1 2QU England Tel: +44 (0)1245 493493 Fax: +44 (0)1245 492492 E-Mail: enquiries@e2v.com

#### Southern Europe

**e2v sas** 16 Burospace F-91572 Bièvres Cedex France Tel: +33 (0) 1 60 19 55 00 Fax:+33 (0) 1 60 19 55 29 E-Mail: enquiries-fr@e2v.com

#### Germany and Austria

**e2v gmbh** Industriestraße 29 82194 Gröbenzell Germany Tel: +49 (0) 842 410 570 Fax:: +49 (0) 842 284 547 E-Mail: enquiries-de@e2v.com Americas e2v inc. 4 Westchester Plaza Elmsford NY 10523-1482 USA Tel: +1 (914) 592 6050 Fax:: +1 (914) 592-5148 E-Mail: enquiries-na @e2v.com

#### Asia Pacific

e2v Itd 11/F., Onfem Tower, 29 Wyndham Street,Central, Hong Kong

Tel: +852 3679 364 8/9 Fax: +852 3583 1084 E-Mail: enquiries-ap@e2v.com

#### Product Contact:

e2v Avenue de Rochepleine BP 123 - 38521 Saint-Egrève Cedex France Tel: +33 (0)4 76 58 30 00 Hotline: hotline-cam@e2v.com